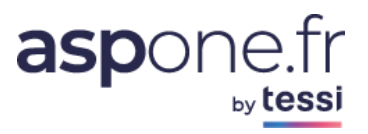

# MODE D'EMPLOI Relevés de Comptes

| Prés       | entation du service2                                                                  |
|------------|---------------------------------------------------------------------------------------|
| 1.         | Activation du service4                                                                |
| 2.         | Paramétrage                                                                           |
| а.         | Modification d'un Redevable – Paramétrage des Relevés – Gestion des Comptes Bancaires |
| <i>3</i> . | Réception                                                                             |
| а.         | Réception par mail                                                                    |
| b.         | Suivi et téléchargement                                                               |
| с.         | Suivi des comptes bancaires                                                           |
| <i>4</i> . | Migration du mode AGENT vers le mode PARTENAIRE                                       |
| 4.1        | Paramétrage d'un relevé                                                               |
| 4.1.1      | Création du redevable par le compte utilisateur                                       |
| 4.1.2      | 2. Saisie des identifiants bancaires par le redevable                                 |
| 4.1.3      | 23. Choix des comptes bancaires par le redevable                                      |
| 4.1.4      | 23. Saisie des informations complémentaires                                           |
| 4.1.5      | . Notification du compte utilisateur24                                                |
| 4.2        | Rétablissement d'une connexion bancaire25                                             |
| 4.2.1      | . Réception d'une alerte                                                              |
| 4.2.2      | 27 Saisie des nouveaux identifiants bancaires                                         |
| 4.2.3      | 29. Erreurs possibles                                                                 |
| ANN        | <i>IEXE 130</i>                                                                       |
| 1.         | Format d'Import des redevables                                                        |
| ANN        | <i>IEXE 2</i>                                                                         |
| 2.         | Glossaire                                                                             |

### Présentation du service

Ce service permet de récupérer des relevés de comptes bancaires au format CFONB120 sur un périmètre de redevables. Cette option est réservée aux adhérents du portail, ayant ouvert un compte sur le portail **ASPOne.fr** avec souscription explicite de cette fonctionnalité.

La récupération des relevés s'effectue grâce à la lecture des informations bancaires du redevable sur le site de sa banque. Pour ces raisons, il n'y a pas lieu de signer un contrat d'extension de services avec la banque du redevable, ni de mettre en place une liaison eBics. Grâce à ce mode de fonctionnement, le service est immédiatement opérationnel dès son activation.

<u>NB</u>: Dans le cas d'un expert-comptable, le mandat entre l'expert-comptable et son client devra bien spécifier que le cabinet sera en mesure de gérer et manipuler les relevés bancaires du client pour les seules fins de sa mission, au même titre qu'il est fait mention dans ce mandat de l'usage des téléprocédures pour le compte des clients du cabinet.

Si l'on est dans le cas où un cabinet souhaite récupérer les relevés de ses clients :

- 1. soit le redevable communique ses mot de passe et identifiant à son expert-comptable, et c'est l'expert-comptable qui effectue la démarche,
- soit le collaborateur du cabinet ne souhaite pas gérer cette partie et peut dans ce cas générer un mail sécurisé à l'attention de son redevable pour que ce soit ce dernier qui saisisse directement ses login et mot de passe; Si l'on opte pour cette dernière option, une fois les informations saisies par le redevable, une notification est renvoyée au cabinet pour information.

#### Aucune information confidentielle (login/mot de passe) n'est stockée !

Une fois la connexion aboutie suite à la saisie du premier couple login/mot de passe, un « **token** » (jeton d'accès) crypté est généré et permettra de se reconnecter à chaque fois que nécessaire pour récupérer et générer les relevés en fonction des plages et périodicités de récupération sélectionnées.

➔ Il est important de savoir que le redevable reste maître dans le choix de déléguer cette option à son cabinet, et il lui suffit de changer son mot de passe par exemple pour que la connexion ne soit plus opérationnelle.

<u>NB</u>: Cette documentation prend souvent pour illustration le cas d'un cabinet d'expertise comptable qui souhaite récupérer des relevés CFONB pour le compte de ses clients;

Le service des relevés de comptes est bien entendu ouvert à tous nos clients (*Entreprises, Cabinets d'expertise comptable, Gestionnaires de patrimoine, Organismes de Gestion, Cabinets d'avocats, Sociétés prestataires de services,...*).

Il reste du ressort de l'utilisateur du service Relevés de comptes – s'il l'utilise pour autrui – de s'assurer de disposer du droit de le faire.

**<u>Rappel</u>** : L'offre de Relevés d'ASPOne.fr nécessite de facto l'accord de l'entreprise, notamment car il est nécessaire de disposer du couple Login/password pour se connecter au compte bancaire et être en mesure de récupérer les relevés.

L'option « *Relevés de Comptes* » est accessible à partir de l'espace privé dont dispose tout abonné au portail, via un identifiant et un mot de passe fournis lors de la validation de l'inscription aux services ASPOne.fr.

Pour accéder à votre espace privé et personnalisé, connectez-vous sur <u>www.aspone.fr</u>, puis cliquez sur <u>Espace privé.</u>

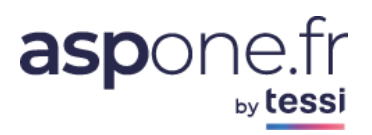

| Le trafic est fluide                                                                                                    | ✓ S'ABONNER 🔓 VOTRE ESPACE                                                                                                    |
|----------------------------------------------------------------------------------------------------|----------------------------------------------------------------------------------------------------|
| aspone.fr                                                                                                    | TION EN LIGNE V OFFRES DEDIEES V TARIFS V CONTACT                                                                                                    |
| Je déclare                                                                                                    | Cliquez<br>en LIGNE                                                                                                    |
| aspone.fr : 100% des déclarations                                                                                                    | Fiscales & Sociales disponibles Besoin d'aide ?                                                                                                    |
| un ducher unique pour tot                                                                                                    | S'abonner                                                                                                    |
| Déclarations Fiscales                                                                                                    | Déclarations Sociales                                                                                                    |
| Liasses fiscale, CVAE, Paiement et acomptes, TVA,<br>aspone.fr vous permet d'effectuer toutes vos télédéclarations fiscales<br>obligatoires de façon entièrement sécurisée et en toute simplicité en Edi<br>natif ou en saisie en ligne !<br>EN SAVOIR +<br>EDI-TDFC   EDI-TVA   EDI-PAIEMENT   EDI-REQUETE   EDI-IR   EDI-OGA   EDI-PART | DSN, Cotisations sociales, Attestation Employeur,<br>aspone.fr vous permet d'effectuer toutes vos télédéclarations sociales<br>obligatoires vers les Organismes de Protection Sociale de façon<br>totalement sécurisée !<br>EN SAVOIR +<br>DSN   AED   DPAE   DSI   DRP   DADS-U   DUCS |

Les informations échangées entre portail et poste-client sont **chiffrées**, afin d'empêcher leur lecture ou leur interception par des tiers.

Pour accéder à votre espace privé, vous devez saisir votre nom d'utilisateur ou identifiant et votre mot de passe.

| Authentifica | tion                                                                          |
|--------------|-------------------------------------------------------------------------------|
|              | Veuillez vous authentifier pour accéder à votre espace privé :                |
|              | Login Login Mot de passe Se connecter                                         |
|              | Pas encore inscrit ? Créez votre compte                                       |
|              | En cas de mot de passe perdu, veuillez contacter le support au 04 77 81 04 69 |
|              |                                                                               |

Sécurité : Ne jamais cocher l'option « Enregistrer ce mot de passe dans votre liste de mot de passe »

Choisissez **OK** pour entrer dans votre espace privé. Le serveur vérifie vos droits d'accès et affiche la page de garde de votre espace privé.

#### 1. Activation du service

Pour activer le service, vous avez deux possibilités :

a. Activer l'option dans votre espace privé au niveau de la « GESTION DES COMPTES ».

| ASPONE.fr                                                                                                 | Le portail q                                           | ui vous ouvre tout                                 | es les portes                                           |                                                                                              |                                                       | Webara il 💐            | Décomparion 📿      |
|----------------------------------------------------------------------------------------------------|--------------------------------------------------------|----------------------------------------------------|---------------------------------------------------------|----------------------------------------------------------------------------------------------|-------------------------------------------------------|------------------------|--------------------|
|                                                                                                    | Gestion des                                            | Comptes                                            | IE RECETTE 1 / recette                                  | 1                                                                                            |                                                       | webmail 💌              | Deconnexion 🐼      |
| © Accueil<br>© Suivi des dépôts                                                                           | Gestion de voi                                         | re compte                                          |                                                         |                                                                                              |                                                       |                        |                    |
| O Suivi des réceptions<br>O WEB-DECLARATIONS<br>O Relevés de Comptes<br>O Dépôt<br>O Alertes              | N° Dossier 31.<br>Login rec<br>Type Eni<br>Test ☑      | 319<br>ette1<br>rreprise                           | SIRET<br>Raison So<br>Responsa<br>Email                 | 07955548800034<br>ciale TEST ASPONE RECE<br>ble Monsieur Portail ASP<br>recette1@recette.asp | TTE 1<br>PONE<br>pone.fr                              | Mod                    | lifier             |
| C Gestion des comptes<br>C Contact<br>C Aide                                                              | Vous avez souscri<br>reste <b>10</b> compte(s          | t à <b>10</b> compte(s) secc<br>s) à ouvrir.       | ondaire(s). Vous avez 1 n                               | ouvelle(s) demande(s) en con<br>Cliquez sur « gest<br>des comptes » pu                       | urs de traitement et <b>0</b> co<br><b>ion</b><br>Jis | ompte(s) ouvert(s). Il | vous               |
|                                                                                                    | Gestion de vos                                         | s comptes seco                                     | Raison So<br>Statut                                     | sur « <i>Modifier</i> »                                                                      |                                                       | Recl                   | hercher            |
| ASPONE.fr                                                                                                 | Le portall<br>Monsieur Portail AS                      | qui vous ouvre fou<br>PONE / TEST ASPO             | n <mark>tes les portes</mark><br>NE RECETTE 1 / recett  | e1                                                                                           |                                                       | Webmail 🎽              | Déconnexion 🔀      |
| O Accurat                                                                                                 | destion des                                            | comptes                                            |                                                         |                                                                                              |                                                       |                        | <u>&lt; Retour</u> |
| C Accueil     C Suivi des dépôts     C Suivi des réceptions     WEB-DECLARATIONS     C Relevés de Comptes | N° Dossier<br>Login<br>Portail                         | 31319<br>recette1<br>ASPONE                        | Profil<br>Type<br>Statut                                | Compte Primaire<br>Entreprise<br>Ouvert                                                      | Creation<br>Test                                      | 12/03/2014<br>☑        |                    |
| C Dépôt<br>C Alertes<br>C Gestion des comptes<br>C Contact                                                | Identité<br>Nombre de comp                             | Options Facture                                    | ration Mot de pass<br>ités 10                           | 8                                                                                            |                                                       |                        |                    |
| C Aide                                                                                                    | Relevés de Co<br>Abonnement au s<br>Boite de réception | mptes<br>ervice<br>n des relevés Boite p<br>Pas de | ar défaut de mon compte<br>réception par mail (exclu    | e recette1@recette.aspone.fr<br>sivement en téléchargement)                                  | •                                                     |                        |                    |
| Cooboz la anco po                                                                                         | Téléprocédure<br>Vous pouvez mod                       | s Boite p<br>Boite d                               | édiée aux relevés releves.<br>aux différentes téléprocé | recette1@recette.aspone.fr<br>recette1@recette.aspone.fr<br>dures :                          | •                                                     |                        |                    |
| 0000 102 10 0000 p0                                                                                       |                                                        | Sac compil                                         |                                                         |                                                                                              |                                                       |                        |                    |

Sélectionnez la manière dont vous souhaitez récupérer les relevés :

Il est à noter que les relevés ne pourront pas être envoyés sur des adresses externes au portail. Les relevés sont exclusivement envoyés sur la messagerie interne du portail ASPOne.fr, ceci pour des raisons de confidentialité des données.

#### 1. Pas de réception par mail

Cette option vous permettra de récupérer vos relevés exclusivement en téléchargement dans le suivi des relevés de comptes

#### 2. Boite par défaut

Cette option vous permettra de recevoir les relevés générés directement sur votre compte portail ASPOne.fr. Si vous activez cette option à partir de votre compte principal, les relevés arriveront sur votre compte principal ; Si vous activez cette option à partir de votre compte secondaire, les relevés arriveront sur votre compte secondaire.

<u>NB 1</u>: Si vous optez pour cette option, pensez que les relevés se « mélangeront » avec les messages portails relatifs aux téléprocédures qui arriveront également sur votre compte ASPOne.fr. Ceci peut avoir des conséquences si vous avez paramétré par exemple un logiciel pour récupérer automatiquement les Accusés portails qui risque de bloquer si des messages autres que des accusés portails sont disponibles ;

**<u>NB 2</u>** : Cette option activée n'empêche pas de télécharger les relevés à partir du suivi des relevés.

#### 3. Boite dédiée aux relevés

Cette option vous permettra de recevoir les relevés générés directement sur une BAL (Boite Aux Lettres) dédiée qui sera structurée forcément de la façon suivante : releves.nom du compte portail@aspone.fr;

- <u>NB</u> : Cette BAL disposera forcément du même mot de passe que la BAL ASPOne.fr du compte auquel elle est rattachée.
- b. Activer l'option dans votre espace privé à partir du menu « Relevés de Comptes » → Solution la plus simple

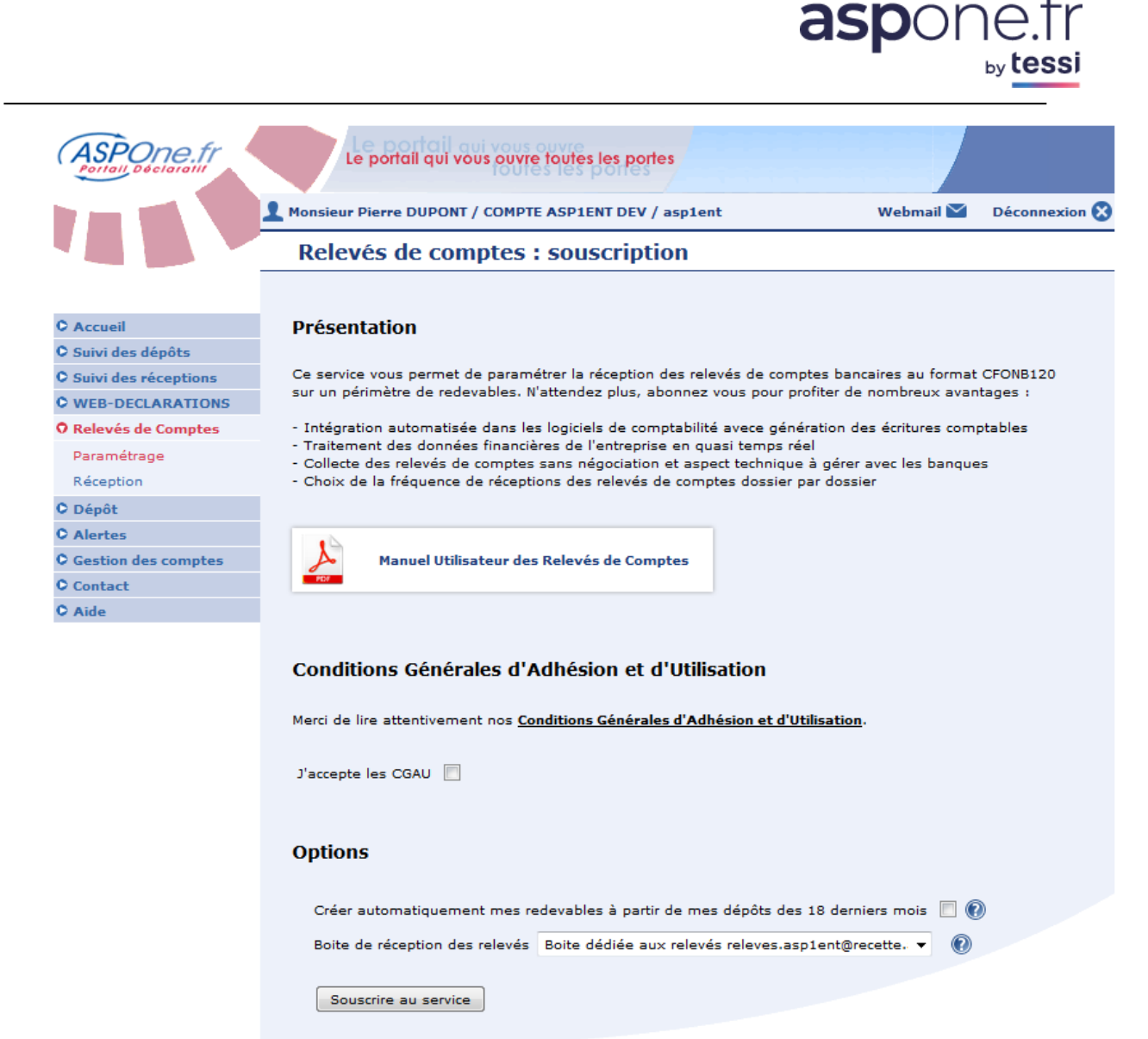

Dans tous les cas, lors de la première utilisation du service, il vous faudra accepter les Conditions Générales d'Adhésion et d'Utilisation du service en cochant la case « *j'accepte les CGAU* ».

Vous pouvez à ce niveau consulter les CGAU en cliquant sur le lien affiché. <u>Deux options vous sont proposées</u> :

1. La création automatique des redevables à partir des dépôts effectuées sur les 18 derniers mois

Si vous cochez cette option, le module RELEVES va scanner tous les dépôts effectués lors des 18 précédents mois et va vous créer automatiquement les redevables à partir des dépôts détectés, toutes téléprocédures confondues.

Choix du mode de réception des relevés
 → Voir chapitre ci-dessus « 1 - Activation du Service » – alinéa « a » Items « 1 » « 2 » « 3 »

Une fois que vous avez cliqué sur « Souscrire au service », un écran d'attente apparaît - si l'option de création automatique des redevables a été cochée - puis vous entrez dans le module RELEVES par luimême.

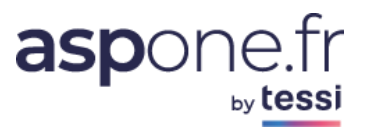

L'analyse de vos dépôts EDI pour la création automatique de vos redevables est en cours...

. . . . . . . . . . . . .

Cela peut prendre quelques minutes. Merci de patienter.

Si vous n'êtes pas redirigé automatiquement à la fin de l'analyse, cliquez ici : Accueil

Vous accédez ensuite aux fonctionnalités du service RELEVES.

## 2. Paramétrage

Le service **RELEVES** partage la même base de redevables avec les services « **Web-Déclarations** » et les « **Alertes évoluées** ». S'il y a déjà des redevables créés pour l'un ou l'autre de ces deux services, il sera possible de leur paramétrer la récupération des relevés sans avoir à créer les redevables.

|                    |                                                                                                    |                                                                                            |                            |                                                                |                        |                                                                            |                                                    | MILE 2.3                                 | AN STRANG COM                                    |
|--------------------|----------------------------------------------------------------------------------------------------|--------------------------------------------------------------------------------------------|----------------------------|----------------------------------------------------------------|------------------------|----------------------------------------------------------------------------|----------------------------------------------------|------------------------------------------|--------------------------------------------------|
|                    | Relevés de Compte                                                                                                    | 25                                                                                         |                            |                                                                |                        |                                                                            |                                                    |                                          |                                                  |
| ccueil             |                                                                                                    | Ce service vous p                                                                          | permet de paramétrer la re | iception des relevé                                            | s de comp              | tes bancair                                                                | res au for                                         | mat CFON                                 | 8120 sur u                                       |
| uivi des dépôts    | Manuel Utilisateur                                                                                                    | périmètre de red                                                                           | levables. Votre compte es  | it actuellement par                                            | amétré po              | our recevoir                                                               | r les rele                                         | vés sur la                               | boite ma                                         |
| ivi des réceptions |                                                                                                    | releves.asp1ent@                                                                           | Precette.aspone.fr.        |                                                                |                        |                                                                            |                                                    |                                          |                                                  |
| b-Déclarations     |                                                                                                    |                                                                                            |                            |                                                                |                        |                                                                            |                                                    |                                          |                                                  |
| levés de Comptes   | Paramétrage de vos re                                                                                                    | devables                                                                                   |                            |                                                                |                        |                                                                            |                                                    |                                          |                                                  |
| sevables           |                                                                                                    |                                                                                            |                            |                                                                |                        |                                                                            |                                                    |                                          |                                                  |
| reption            | SIRET :                                                                                                    | 1                                                                                          | IBAN :                     |                                                                |                        |                                                                            |                                                    |                                          |                                                  |
| nA+ 2              | Raison Sociale :                                                                                                    |                                                                                            | Afficher les redevables    | secondaires 📰                                                  |                        |                                                                            |                                                    |                                          |                                                  |
| rtes               | Etat connexion :                                                                                                    | +                                                                                          | Afficher les redevables    | désactivés 📃                                                   | 3                      | Rechercher                                                                 | t.                                                 |                                          |                                                  |
| tion des comptes   |                                                                                                    |                                                                                            |                            |                                                                |                        |                                                                            |                                                    |                                          |                                                  |
|                    |                                                                                                    |                                                                                            |                            |                                                                |                        |                                                                            |                                                    |                                          |                                                  |
| ntact              | Dácultato 15 udaukla(a) k                                                                                                    | 2                                                                                          |                            |                                                                |                        |                                                                            |                                                    |                                          |                                                  |
| ntact              | Résultats 15 redevable(s) tr                                                                                                    | ouvé(s) 2                                                                                  |                            |                                                                |                        |                                                                            |                                                    |                                          |                                                  |
| e                  | Résultats 15 redevable(s) tr                                                                                                    | ouvé(s) 2                                                                                  |                            |                                                                | 200                    |                                                                            |                                                    |                                          |                                                  |
| e                  | Résultats 15 redevable(s) tr<br>v siren NIC v R                                                                                                    | ouvé(s) 2                                                                                  |                            | v Comptes<br>actifs                                            | Etat                   | Consulter                                                                  | Modifier                                           | Historique                               | Supprime                                         |
| e                  | Résultats         15 redevable(s)         tr         V         SIREN         NIC         V         R           079555421         00019         CFE-1329         CFE-1329         CFE-1329                                                                                                    | ouvé(s) 2<br>aison Sociale<br>XX-2502-BIC IR RN                                            |                            | v Comptes<br>actifs<br>3                                       | Etat<br>Connexion      | Consulter<br>Q                                                             | Hodifier<br>P <b>g</b>                             | Historique                               | Supprime                                         |
| e                  | Résultats         15 redevable(s)         tr         V         SIREN         NIC         V         R           079555421         00019         CFE-1329         079555488         00034         TEST BIC                                                                                                    | ouvé(s) 2<br>aison Sociale<br>XX-2502-BIC IR RN<br>IS RN CVAE                              |                            | v Comptes<br>actifs<br>3<br>0                                  | Etat<br>Connexion      | Consulter<br>Q                                                             | Hodifier<br>ਉੱ                                     | Historique<br>Li<br>Li                   | Supprime<br>X                                    |
| e                  | Résultats         15 redevable(s)           V         SIREN         NIC         V         R           079555421         00019         CFE-1329         079555488         00034         TEST BIC           079555548         00034         TEST BIC         079555595         00010         BNC DC                                                                                                    | ouvé(s) 2<br>aison Sociale<br>XX-2502-BIC IR RN<br>15 RN CVAE                              | -                          | v Comptes<br>actifs<br>3<br>0<br>0                             | Etat<br>Connexion      | Consulter<br>Q<br>Q<br>Q                                                   | Hodifier<br>ਦੀ<br>ਦੀ<br>ਕੀ                         | Historique                               | Supprime<br>X<br>X                               |
| itact<br>le        | Résultats 15 redevable(s) tr           V SIREN         NIC         V         R           079555421         00019         CFE-1329         079555488         00034         TEST BIC           079555545         00010         BNC DC         0795556064         00016         3514-351                                                                                                    | ouvé(s) 2<br>aison Sociale<br>XX-2502-BIC IR RN<br>IS RN CVAE<br>75 - RF TR                |                            | v Comptes<br>actifs<br>3<br>0<br>0<br>0                        | Etat<br>Connexion      | Consulter<br>Q<br>Q<br>Q<br>Q                                              | Hodifier<br>ਦੀ<br>ਦੀ<br>ਵੀ<br>ਵੀ                   | Historique<br>E<br>E<br>E                | Supprime<br>X<br>X<br>X                          |
| e                  | Résultats 15 redevable(s) tr           V SIREN         NIC         V         R           079555421         00019         CFE-1329         079555488         00034         TEST BIC           0795555488         00034         TEST BIC         079555595         00010         BNC DC           0795556064         00016         3514-351         029556106         00023         BA BN                                                                                                    | ouvé(s) 2<br>aison Sociale<br>XX-2502-BIC IR RN<br>IS RN CVAE<br>75 - RF TR                |                            | v Comptes<br>actifs<br>3<br>0<br>0<br>0                        | Etat<br>Connexion      | Consulter<br>Q<br>Q<br>Q<br>Q                                              | Hodifier<br>ਦੀ<br>ਦੀ<br>ਦੀ<br>ਦੀ                   | Historique<br>LS<br>LS<br>LS<br>LS<br>LS | Supprime<br>X<br>X<br>X                          |
| e                  | Résultats 15 redevable(s) tr           V SIREN         NIC         V         R           079555421         00019         CFE-1329         079555488         00034         TEST BIC           079555595         00010         BNC DC         0795556064         00016         3514-351           079555106         00023         BA RN         0795556817         00017         BIC IS R5                                                                                                   | ouvé(s) 2<br>aison Sociale<br>XX-2502-BIC IR RN<br>IS RN CVAE<br>75 - RF TR                |                            | Comptes<br>actifs<br>3<br>0<br>0<br>0<br>0<br>0                | Etat<br>Connexion      | Consulter<br>Q<br>Q<br>Q<br>Q<br>Q<br>Q<br>Q<br>Q<br>Q<br>Q<br>Q<br>Q<br>Q | Hodifier<br>ਵਿੱ<br>ਵਿੱ<br>ਵਿੱ<br>ਵਿੱ               | Historique                               | Supprime<br>X<br>X<br>X<br>X<br>X                |
| itact<br>le        | Résultats 15 redevable(s) tr           V SIREN         NIC         V         R           079555421         00019         CFE-1329         079555488         00034         TEST BIC           079555595         00010         BNC DC         079556064         00015         3514-351           0795556106         00023         BA RN         0795556817         00017         BIC 15 RS           079555146         00010         3517A - 3         3517A - 3         3517A - 3           | ouvé(s) 2<br>aison Sociale<br>XX-2502-BIC IR RN<br>IS RN CVAE<br>75 - RF TR<br>5           |                            | Comptes<br>actifs<br>3<br>0<br>0<br>0<br>0<br>0<br>0<br>2      | Etat<br>Connexion      | Consulter<br>Q<br>Q<br>Q<br>Q<br>Q<br>Q<br>Q<br>Q<br>Q                     | Hodifier<br>ਦੀ<br>ਦੀ<br>ਦੀ<br>ਦੀ<br>ਦੀ<br>ਵੀ<br>ਵੀ | Historique                               | Supprime<br>X<br>X<br>X<br>X<br>X<br>X           |
| itact<br>le        | Résultats 15 redevable(s) tr           V SIREN         NIC         V         R           079555421         00019         CFE-1329         079555488         00034         TEST BIC           079555595         00010         BNC DC         079556064         00015         3514-351           0795556106         00023         BA RN         079555617         00017         BIC IS RS           0795557146         00010         35174-7         35174-7         35174-7         35174-7 | ouvé(s) 2<br>aison Sociale<br>XX-2502-BIC IR RN<br>IS RN CVAE<br>IS RN CVAE                |                            | Comptes<br>actifs<br>3<br>0<br>0<br>0<br>0<br>0<br>0<br>0<br>2 | Etat<br>Connexion      |                                                                            | Hodifier<br>ਦੀ<br>ਦੀ<br>ਦੀ<br>ਦੀ<br>ਦੀ<br>ਦੀ<br>ਦੀ | Historique                               | Supprime<br>X<br>X<br>X<br>X<br>X<br>X           |
| e                  | Résultats 15 redevable(s) tr           V SIREN         NIC         V         R           079555421         00019         CFE-1329         079555488         00034         TEST BIC           079555595         00010         BNC DC         079556064         00016         3514-351           0795556106         00023         BA RN         079555617         00017         BIC IS R5           0795557146         00010         3517A - 3         351         351                       | ouvé(s) 2<br>aison Sociale<br>XX-2502-BIC IR RN<br>IS RN CVAE<br>755 - RF TR<br>5<br>55258 |                            | Comptes<br>actifs<br>3<br>0<br>0<br>0<br>0<br>0<br>0<br>0<br>2 | Etat<br>Connexion<br>V | Consulter<br>Q<br>Q<br>Q<br>Q<br>Q<br>Q<br>Q<br>Q<br>Q<br>Q<br>Q<br>Q<br>Q | Hodifier<br>연<br>연<br>연<br>연<br>연<br>연             | Historique                               | Supprime<br>X<br>X<br>X<br>X<br>X<br>X<br>X<br>X |

#### Cet écran vous permet de :

#### Rechercher un redevable par Siret et/ou Raison Sociale et/ou par IBAN

Renseignez les zones et cliquez sur « Rechercher »

1

- Vous pouvez également renseigner l'état de la collecte :
- « vide » : affiche tous les états
- « succès » : n'affiche que les redevables dont l'état de la connexion est OK;
- « erreur » : n'affiche que les redevables pour lesquels il est intervenu une erreur lors de la récupération des relevés ;

#### Plusieurs options d'affichage des redevables sont disponibles : 3

- Afficher ou non les redevables désactivés
- Afficher les redevables secondaires : cette option ne peut être activée que si vous êtes « loggé » en tant que compte principal. Dans ce contexte, vous aurez la possibilité en cochant la case de faire apparaître également la liste des redevables des comptes secondaires attachés à votre compte principal. Dans, ce cas-là, la première colonne du tableau indiquera le nom du compte secondaire auquel est attaché le redevable.

Il vous suffit par la suite de cliquer sur « Rechercher »

De visualiser le redevable 4

#### > De modifier un redevable 5

Cette fonctionnalité vous permet de Modifier les données du redevable qui concernent :

- > ses informations d'identification (SIREN, code NIC, Raison sociale, Email)
- La fréquence de récupération des Relevés : Quotidienne, Hebdomadaire, Mensuelle, Trimestrielle
- Les paramètres d'identification bancaires (Login/mot de passe)
- Désactiver un IBAN
- d'Ajouter de nouveaux IBAN
- Consulter l'historique des relevés reçus 6

#### > De désactiver un redevable 7

Cette fonctionnalité désactive un redevable mais ne le supprime pas définitivement de la liste. A partir du moment où un redevable est désactivé, tous les RIB/IBAN associés à ce redevable sur lesquels des récupérations de relevés étaient programmées deviennent inactifs.

Un redevable supprimé apparaît avec l'icône . Il suffit de cliquer sur cet icône pour réactiver le redevable.

Créer un nouveau redevable 8

<u>Remarque</u> : Il n'est pas possible de créer deux redevables de même SIRET, que ce soit sur le même compte, ou sur un compte principal et ses comptes secondaires.

Remonter mes redevables Edi 9

Cette fonctionnalité est la même que l'option proposée lors de l'adhésion au service des RELEVES et va permettre de créer de façon automatique des redevables à partir des dépôts Edi effectuées. Lors de la première analyse, la recherche s'effectue sur les 18 derniers mois ; Chaque analyse suivante démarre à partir de la dernière date d'analyse effectuée.

Importer des redevables <sup>10</sup>

Cette fonctionnalité permet d'importer « en masse » des redevables grâce à l'intégration d'un fichier structuré préalablement renseigné par vos soins et respectant le format et la structure communiqués. Vous pouvez accéder au descriptif du fichier en « **Annexe 1** » en fin du présent document.

| Import CSV                                             | X |
|--------------------------------------------------------|---|
| Le format du CSV est défini dans le <u>manuel</u>      |   |
| CSV sans Entete                                        |   |
| Fichier CSV Choisissez un fichier Aucun fichier choisi |   |
|                                                        |   |
|                                                        |   |
| Importe                                                | r |

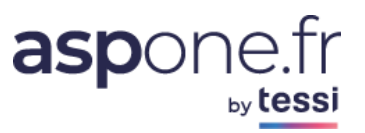

# a. Modification d'un Redevable – Paramétrage des Relevés – Gestion des Comptes Bancaires 5

Lorsque vous cliquez sur le bouton « Edit », l'écran de paramétrage du redevable sélectionné apparaît.

#### Modification d'un redevable

| Informations Juridiques     |                                                                                                    |  |  |  |  |  |  |  |
|-----------------------------|----------------------------------------------------------------------------------------------------|--|--|--|--|--|--|--|
| SIREN * :                   | 079555579 a1                                                                                         |  |  |  |  |  |  |  |
| NIC :<br>Raison Sociale * : | DOSSIER TEST RELEVES                                                                                 |  |  |  |  |  |  |  |
| Email * :                   | Pascal.debout@lamenagerie.fr                                                                         |  |  |  |  |  |  |  |
| Paramétrage des re          | levés                                                                                                |  |  |  |  |  |  |  |
| Périodicité * : HEBDO       | MADAIRE 🔻 Jour: Lundi 🔻 🔞 a2                                                                         |  |  |  |  |  |  |  |
| Ne pas générer auto         | omatiquement le jeton / mail de mise à jour des identifiants bancaires 🕢                             |  |  |  |  |  |  |  |
| Comptes Bancaires           | Jetons                                                                                               |  |  |  |  |  |  |  |
| 2 compte(s) bancaire        | s) disponible(s) pour la réception des relevés                                                       |  |  |  |  |  |  |  |
| ▼ Banque ¶                  | 7 IBAN 7 Libellé Etat Connexion Dernière Collecte Etat Jeton Consulter Modifier Supprimer            |  |  |  |  |  |  |  |
| Connecteur de test          | Connecteur de test FR7613026240019300290000029 Compte chèque 🖌 12/06/17 20:04 🗸 12/06/17 00:10 🔍 🙀 🗱 |  |  |  |  |  |  |  |
| Connecteur de test          | R7613026240019300290000126 Livret A 🗸 14/09/16 00:03 🔍 🔍 🚹                                           |  |  |  |  |  |  |  |
| Ajouter des compt           | a4 a5                                                                                                |  |  |  |  |  |  |  |

#### Cet écran vous permet de :

Modifier les informations liées au redevable Vous pouvez modifier le SIREN, le code NIC ainsi que la Raison Sociale.

#### Saisie de l'Email

Comme il est spécifié en introduction de ce document dans le chapitre « **Présentation du service** », cette zone doit obligatoirement être renseignée si vous optez pour que la saisie des identifiants d'accès au compte bancaire soit déléguée à votre redevable ; Dans ce cas, un email - <u>signé par le portail</u> – sera émis vers cette adresse email et contiendra un <u>lien valide d'une durée</u> <u>limitée à **72 heures** qui permettra au redevable d'initialiser la connexion bancaire et de sélectionner les comptes bancaires sur lesquels vous souhaitez activer les relevés.</u>

#### Périodicité <sup>a2</sup>

La fréquence de récupération des Relevés peut être :

- > Quotidienne,
- Hebdomadaire,
- > Mensuelle,
- > Trimestrielle.

En fonction de la périodicité choisie, vous pourrez affiner les paramètres de récupérations :

- Quotidienne : aucune information complémentaire n'est nécessaire. Tous les jours, vous recevrez les relevés récupérés par le portail.
- > Hebdomadaire : Le jour de réception des relevés vous sera demandé.

|       |          | by tessi                                                                                                    |
|-------|----------|----------------------------------------------------------------------------------------------------|
| Pério | dicité * | : HEBDOMADAIRE ▼ Jour : Lundi ▼ 🔞                                                                                                    |
|       |          | <u>Mensuelle</u> : Le numéro du jour dans le mois pour recevoir les relevés vous sera demandé. En fin de liste, une option « <i>Fin du mois</i> » sera disponible afin de recevoir le relevé le dernier jour du mois (28, 29, 30, 31) en fonction du mois considéré. |
| Pério | dicité * | : MENSUELLE V Jour: 1 V                                                                                                    |
|       |          | <u>Trimestrielle</u> : Le numéro du mois dans le trimestre compris entre 1 et 3 vous sera demandé, ainsi que le numéro du jour dans le mois sélectionné pour recevoir les relevés vous seront demandés.                                                              |

asnonetr

La collecte a lieu durant la nuit toutes les 24 heures plus ou moins 3 heures. Les relevés sont mis à votre disposition au format CFONB120 à la fréquence/périodicité définies.

Mois: 1 V

•

#### Fréquence et période de collecte

Jour: 1

Périodicité \* : TRIMESTRIELLE 🔻

Du fait de la fréquence minimale de la collecte (24H +/- 3 heures), il se peut que certaines transactions n'apparaissent que dans le relevé suivant, mais ces dernières seront toujours à la bonne date de comptabilisation et de valeur.

Sur le même principe, en fonction des contraintes imposées par les banques sur la mise à disposition des transactions (jours fériés, week-end, périodes de maintenance, ....), il se peut très bien que des relevés mentionnent des dates de début/fin différentes des dates attendues, mais aucune transaction ne sera manguante ni en double !

Par exemple, un relevé quotidien attendu en date du lundi 5 septembre 2016 pourra très bien mentionner les dates de début/fin du 02/09 au 05/09, du fait que la période « tombe » un weekend et que la banque n'ait pas mis à jour les transactions le week-end.

#### Recommandations :

Dans le cas d'une récupération QUOTIDIENNE, des transactions non consolidées par la banque peuvent être propagées dans les relevés CFONB120. Ces transactions peuvent faire l'objet d'une suppression ou d'une modification ultérieure par la banque. Dans ce cas, vous devez impérativement prendre en compte la liste des transactions supprimées consultable dans le détail de la réception et téléchargeable au format CSV sous peine d'intégrer des doublons.

→ Nous préconisons toutefois de vous orienter sur une périodicité HEBDOMADAIRE à minima.

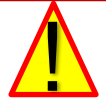

Une option permet de désactiver l'envoi automatique du jeton par mail au redevable (par défaut l'option n'est pas cochée).

📃 Ne pas générer automatiquement le jeton / mail de mise à jour des identifiants bancaires 🛞

L'URL de mise à jour des identifiants bancaires n'est transmise qu'à compter de la seconde tentative de connexion en erreur, afin d'éviter d'envoyer une demande de ressaisie des identifiants qui serait liée par exemple à une indisponibilité du site bancaire, et non pas à l'expiration/renouvellement réel de l'identifiant ou du mot de passe.

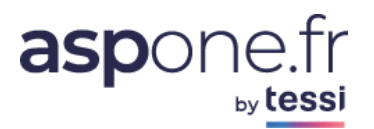

#### Exemple de mail de mise à jour transmis au redevable (si l'option est active) ::

Bonjour,

Afin de maintenir la réception automatique des relevés de comptes au format CFONB120 sur votre dossier, COMPTE BRUNOL - TEST vous demande de mettre à jour les identifiants bancaires du/des compte(s) indiqué(s) ci-dessous via l'URL sécurisée suivante (valide seulement durant les 72 prochaines heures) :

URL de mise à jour

Compte(s) bancaire(s) concerné(s) : - LIVRET A (CONNECTEUR DE TEST)

- ASSURANCE VIE (CONNECTEUR DE TEST)

Détails de l'erreur : L'authentification au site de la banque a échoué. Veuillez mettre à jour vos identifiants de connexion bancaire.

Pour plus d'information, veuillez contacter : COMPTE BRUNOL - TEST Responsable du compte@mondomaine.fr

0102030405

Cet email a été émis depuis une adresse technique, merci de ne pas y répondre.

Cordialement,

Portail ASPOne.fr

#### Exemple de mail d'alerte transmis au détenteur du compte portail ASPOne.fr :

Bonjour,

Une erreur est survenue lors de la connexion à la banque CONNECTEUR DE TEST pour la récupération du/des relevé(s) de comptes suivant(s) de la société 40483304800022 - TEST PRM2 configuré(s) sur le compte client BRUNOL :

- LIVRET A
- ASSURANCE VIE

L'authentification au site de la banque a échoué. Veuillez mettre à jour vos identifiants de connexion bancaire.

Un jeton de mise à jour valide durant les 72 prochaines heures a été automatiquement généré et transmis au redevable sur l'adresse email <u>email@mondoamine.fr</u>.

Cet email a été émis depuis une adresse technique, merci de ne pas y répondre.

Cordialement,

Portail ASPOne.fr Email Support : <u>email@support.fr</u> Téléphone Support : xx.xx.xx.xx

### Détail d'un compte Bancaire

L'historique des jetons est consultable sous le tableau des événements associés à la connexion.

A noter que la mise à jour des informations du compte est effectuée à chaque vérification de la connexion, et concerne :

- ➤ IBAN,
- ➢ BIC,
- ➤ Libellé,
- > type et monnaie

Si ces données ont changées depuis la dernière connexion, les nouvelles valeurs sont mises à jours et les anciennes valeurs sont historisées.

|           |                                  | Rede                     | vable                    |                      |
|-----------|----------------------------------|--------------------------|--------------------------|----------------------|
| SIREN : 0 | 79557146 NIC: 00010              | Raison Sociale : 3517A - | 3525B Collecte : QUOTIDI | ENNE                 |
|           |                                  | Détails du cor           | npte bancaire            |                      |
| Banque :  | Connecteur de <mark>t</mark> est |                          | Test :                   | Oui                  |
| Type :    | Compte Chèque                    |                          | Date Création            | 17/05/2017 à 11:11   |
| Libellé : | Compte chèque                    |                          | Dernière connexion :     | 18/05/2017 à 15:04 🛆 |
| IBAN :    | FR7613245696272300290            | 000039                   | Dernière collecte :      | 18/05/2017 à 15:02 🔬 |
| BIC:      |                                  |                          | Dernière mise à jour :   |                      |
| Monnaie : | EUR                              |                          | Date de désactivation :  |                      |

| Date                        | Libellé                                                                                                    | Etat |
|-----------------------------|----------------------------------------------------------------------------------------------------|------|
| 17/05/2017 à 11:11:46       | Connexion bancaire active                                                                                                    | 1    |
| 17/05/2017 à 11:23:44       | Mise à jour de l'IBAN<br>Ancienne valeur=FRXX13245696272300290000048, nouvelle valeur=FR761324569627230029000039                                 | ~    |
| 17/05/2017 à 11:23:44       | Mise à jour du code BIC<br>Ancienne valeur=CEPAFRPPXXX, nouvelle valeur=                                                                         | ~    |
| 17/05/2017 à 11:23:44       | Mise à jour du type de compte<br>Ancienne valeur=Compte d'épargne, nouvelle valeur=Compte Chèque                                                 | 1    |
| 17/05/2017 à 11:23:44       | Mise à jour du libellé du compte<br>Ancienne valeur=Compte de test, nouvelle valeur=Compte chèque                                                | 1    |
| 17/05/2017 à 11:23:44       | Mise à jour de la monnaie du compte<br>Ancienne valeur=USD, nouvelle valeur=EUR                                                                  | ~    |
| 17/05/2017 à 13:55:26       | Mise à jour de l'IBAN<br>Ancienne valeur=FRXX13245696272300290000099, nouvelle valeur=FR7613245696272300290000039                                | 1    |
| 18/05/2017 à 11:40:18       | Connexion bancaire en erreur<br>L'authentification au site de la banque a échoué. Veuillez mettre à jour vos identifiants de connexion bancaire. | ٩    |
| Historique des jetons / url | transmis au redevable pour la mise à jour des identifiants bancaires :                                                                           |      |

| Date Création            | Date Expiration                 | Date Uti             | lisation                              | Destina              | ataire  | Etat                   |
|--------------------------|---------------------------------|----------------------|---------------------------------------|----------------------|---------|------------------------|
| 19/05/17 15:02:22        | 20/05/17 15:02:22               |                      |                                       | thomas.brun@t        | essi.fr | Jeton valide           |
| 17/05/17 16:02:22        | 18/05/17 16:02:22               | 17/05/17 20:0        | 7/05/17 20:05:44 thomas.brun@tessi.fr |                      | essi.fr | 🖉 Jeton valide         |
| 16/05/17 15:02:22        | 17/05/17 15:02:22               |                      |                                       | thomas.brun@tessi.fr |         | Jeton valide           |
| Liste des 1 dernier(s) ( | relevé(s) reçu(s) pour ce compt | te bancaire :        |                                       |                      |         |                        |
| Période                  | Date de réception               | Etat                 | Détails                               | Nb transactions      | CFONB * | Transactions suppr. ** |
|                          | 18/05/2017 à 15:02:19           | ٩                    | ٩                                     |                      |         |                        |
| * Les relevés sont fourn | is au format CFONB120 compatibl | e avec la plupart de | s logiciels c                         | omptables            |         |                        |

\*\* Le format CFONB120 ne permet pas de véhiculer l'information de suppression d'une transaction par la banque

a4

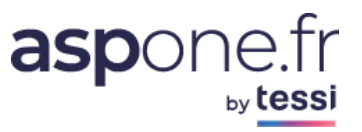

#### Mise à jour des identifiants bancaires

Cette fonction permet de saisir le mot de passe d'un IBAN déjà existant et associé à un redevable.

Un écran vous invitant à choisir le mode de saisie vous est présenté :

| Mise à jour des identifiants bancaires                                    |                         | ×                            |
|---------------------------------------------------------------------------|-------------------------|------------------------------|
| Souhaitez-vous mettre à jour directement les identifiants bancaires ou de | emander au redevable de | les mettre à jour lui même ? |
|                                                                           | Saisir directement      | Demander au redevable        |

Comme indiqué plus haut, soit vous connaissez les identifiants (login/mot de passe) et vous pouvez accéder à la saisie directe, soit vous pouvez déléguer la saisie à votre redevable en générant une demande par email contenant un jeton d'accès sécurisé.

Désactiver un compte bancaire <sup>a5</sup>
 Cette option permet de désactiver la réception des relevés sur le compte bancaire sélectionné.

Une alerte vous est alors présentée :

| Etes-vous sûr de vouloir supprimer/désactive<br>compte bancaire FR761386752512230029000 | r la réception des relevés sur le<br>)0034 - Compte chèque ? |
|-----------------------------------------------------------------------------------------|--------------------------------------------------------------|
| Empêcher cette page de générer des boîte                                                | es de dialogue supplémentaires                               |
|                                                                                         | <b>OK</b> Annuler                                            |

Ajouter des comptes bancaires <sup>a6</sup>

Une société peut disposer de plusieurs comptes bancaires au sein de différents établissements financiers. Cette option vous permettra donc d'ajouter un compte bancaire en complément de ceux déjà existants.

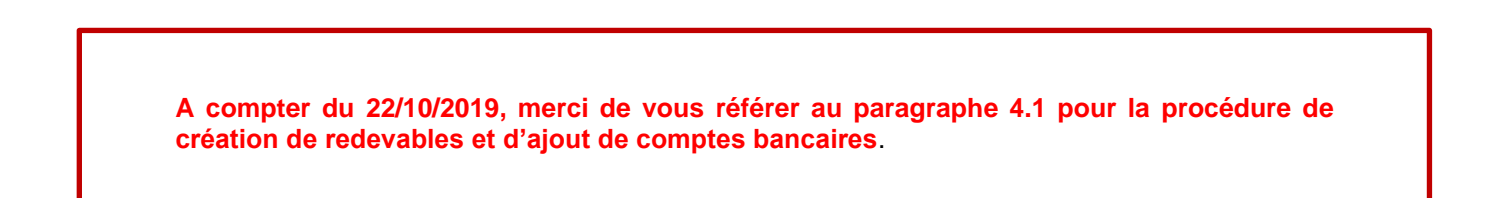

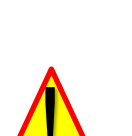

#### Informations relatives à la sécurité

<u>Rappel</u>: aucun identifiant bancaire (ni login, ni mot de passe) n'est stocké sur notre plateforme, leur saisie sert uniquement à initialiser la connexion bancaire. Par ailleurs, la connexion au portail ASPOne.fr étant sécurisée par une connexion TLS (cadenas en haut à gauche à côté de la barre de navigation contenant l'URL), les identifiants bancaires ne peuvent pas être interceptés par un tiers.

<u>Remarque importante</u> : la politique de sécurité est la même que sur le site de votre banque en ligne ! Dans le cas de plusieurs échecs d'authentification successifs dus à une erreur de mot de passe, l'accès à votre banque en ligne peut se retrouver bloqué. Il faut donc veiller à saisir les bons identifiants.

#### Informations Juridiques SIREN \* : 079555421 NIC: 00019 Raison Sociale \* : 1329-2502-3310CA3M - RLV HEBDO Email \* : Paramétrage des relevés Périodicité \* : HEBDOMADAIRE Jour : Lundi 🗌 Ne pas générer automatiquement le jeton / mail de mise à jour des identifiants bancaires 🔞 Comptes Bancaires Jetons La liste suivante présente les 10 derniers jetons transmis par mail au redevable pour l'ajout / mise à jour d'identifiants bancaires : Date Création Date Expiration Date Utilisation Ajout de nouveaux comptes bancaires 12/04/17 15:47 15/04/17 15:47 Jeton expiré Jeton expiré Ajout de nouveaux comptes bancaires 31/01/17 10:01 03/02/17 10:01 Ajout de nouveaux comptes bancaires 25/01/17 09:15 28/01/17 09:15 Jeton expiré

Cet onglet permet de suivre l'état des jetons de mises à jour des identifiants bancaires :

- heure de génération / envoi,
- heure d'expiration,
- heure d'utilisation,
- destinataire,
- état courant.

# Premiers relevés et date de premières transactions Lors de la génération du premier relevé, les informations sont extraites sur une période maximum d'un mois. <u>Par exemple</u> : Pour une 1ère récupération mensuelle en date du 05/09 avec activation du RIB le 05/09, les transactions récupérées iront du 06/08 au 05/09. <u>Par exemple</u> : Pour une 1ère récupération trimestrielle en date du 01/10 avec activation du RIB le 05/09 et les paramétrages [Mois=1] et [jour=1] (cela signifie que vous souhaitez récupérez les relevés tous les premiers mois de chaque trimestre, le 1er jour du mois), les transactions récupérées iront du 06/08 au 01/10. Lorsque vous désactivez et réactivez un RIB/IBAN, le relevé contient les informations à partir de la dernière date mémorisée du précédent relevé. Si le délai entre la désactivation et la réactivation et la réactivation et tare la desactivation et la réactivation et tare la desactivation et la réactivation et tare la desactivation et la réactivation et la réactivation et tare la desactivation et la desactivation et la réactivation et la réactivation et la desactivation et la réactivation et la réactivation et la desactivation et la réactivation et la réactivation et la desactivation et la réactivation et la desactivation et la desactivation et la réactivation et la desactivation et la réactivation et la desactivation et la desactivation et la réactivation et la desactivation et la desactivation

réactivation est trop long, il se peut que certaines transactions ne soient plus disponibles et ne seront donc pas remontées sur le relevé.

Onglet « Jetons » de la fiche redevable

#### 3. Réception

#### a. Réception par mail

En fonction du paramétrage que vous avez effectué, si vous avez choisi l'une des deux options suivantes :

- Boite par défaut qui vous permet de recevoir les relevés sur votre compte portail  $\triangleright$ ASPOne.fr;
- Boite dédiée aux relevés qui vous permet de recevoir les relevés sur une BAL dédiée ;  $\triangleright$

L'extension du fichier relevé correspond à xxxx. cfonb. Si taille du relevé est supérieure à 2 Mo, la pièce jointe sera zippée. Le mail est signé par l'émetteur « portail@aspone.fr » afin de garantir la conformité des données.

#### Exemple de mail de réception de relevé :

#### Relevé QUOTIDIEN du compte bancaire test PRM1 - Livret A

| · · · · · · · · · · · · · · · · · · · |                                            |
|---------------------------------------|--------------------------------------------|
| From: Portail ASPOne.f                | r                                          |
| To: brunol@recette                    | aspone.fr                                  |
| Reply To: noreply@recette             | :aspone.fr                                 |
| Releve LIVRETAau 040                  | 382016.cfonb G64 B) Download I Remove      |
| Transactions_suau_040                 | 82016.csv (157 B) <u>Download   Remove</u> |
| Download all attachmen                | its                                        |
| Remove all attachments                |                                            |
| Bonjour                               |                                            |

Bonjour,

Veuillez trouver en pièce jointe le relevé QUOTIDIEN au format CFONB120 du compte bancaire FR7613854399726300290000135

A noter que l'exemple ci-dessus contient :

- un fichier de type RELEVE (extension .cfonb)
- un fichier de type « Transactions supprimées » (extension .csv)

#### b. Suivi et téléchargement

Quel que soit le mode de réception des relevés que vous avez sélectionné, vous aurez dans tous les cas la possibilité de les télécharger à partir de l'écran de « Réception » des « Relevés de comptes » accessible depuis votre espace privé.

| C Suivi des dépôts<br>C Suivi des réceptions<br>C Web-Déclarations<br>O Relevés de Comptes<br>Redevables<br>Comptes Bancaires<br>Réception | Recherche des relevés reçus       Date de réception     Afficher relevés des redevables secondaires       Du :     13/05/2017       Au :     Raison Sociale :       IBAN :     Rechercher                          |                             |                      |                   |   |            |                |                           |  |
|----------------------------------------------------------------------------------------------------|----------------------------------------------------------------------------------------------------|-----------------------------|----------------------|-------------------|---|------------|----------------|---------------------------|--|
| <ul> <li>Dépôt</li> <li>Alertes</li> <li>Gestion des comptes</li> <li>Contact</li> </ul>                                                   | Résultats 6 relevé(s) trouvé(s)                                                                                                    |                             |                      |                   |   | ZIP        | Tout Sélection | iner                      |  |
| © Alde                                                                                                    | ▼ SIREN ▼ NIC ▼ Raison Sociale                                                                                                    | V IBAN                      | Période              | Date de réception |   | Détails Cl | FONB *         | Transactions<br>suppr. ** |  |
|                                                                                                    | 079555421 00019 1329-2502-3310CA3M - RLV HEBDO                                                                                                    | FR7613026240019300290000029 | 11/05/17 au 10/06/17 | 12/06/17 00:10    | 1 | ٩          |                |                           |  |
|                                                                                                    | 079555421 00019 1329-2502-3310CA3M - RLV HEBDO                                                                                                    | FR7613026240019300290000029 | 03/05/17 au 03/06/17 | 05/06/17 00:10    | × | ۹          |                | 1                         |  |
|                                                                                                    | 079555470 00024 TEST TDFC BIC IR RN - RLV MENSUEL                                                                                                    | FR7613752529601300290000010 | 03/04/17 au 29/05/17 | 01/06/17 00:00    | × | ۹          |                | 1                         |  |
|                                                                                                    | 079555421 00019 1329-2502-3310CA3M - RLV HEBDO                                                                                                    | FR7613026240019300290000029 | 22/05/17 au 28/05/17 | 29/05/17 00:10    | 1 | ٩          |                |                           |  |
|                                                                                                    | 079555421 00019 1329-2502-3310CA3M - RLV HEBDO                                                                                                    | FR7613026240019300290000029 | 15/05/17 au 20/05/17 | 22/05/17 00:10    | 1 | ٩          |                |                           |  |
|                                                                                                    | 079555421 00019 1329-2502-3310CA3M - RLV HEBDO                                                                                                    | FR7613026240019300290000029 | 08/05/17 au 13/05/17 | 15/05/17 00:10    | × | ٩          |                |                           |  |
|                                                                                                    | * Les relevés sont fournis au format CFONB120 compatible avec la plupart des logiciels comptables<br>** Le format CFONB120 ne permet pas de véhiculer l'information de suppression d'une transaction par la banque |                             |                      |                   |   |            |                |                           |  |

Cet écran est divisé en deux parties :

La partie haute permet de poser les critères de recherche des relevés :

- Date de réception des relevés
- SIRET du redevable
- Raison sociale
- IBAN
- Etat du la collecte (succès, en cours, échec, tous)

Vous pouvez également afficher la réception des relevés des redevables secondaires en cochant la case à cocher correspondante.

aspor

Une fois vos critères posés, il suffit de cliquer sur « Rechercher » pour afficher les résultats en rapport avec vos filtres.

La partie basse de cet écran affiche les résultats avec en détail :

- Le SIRET redevable
- La raison sociale
- L'IBAN concerné par le relevé
- La période
- La date de réception
- L'état de la collecte
- > La possibilité de visualiser le détail du relevé
- La possibilité de télécharger le relevé au format CFONB120
- La possibilité de visualiser et télécharger les transactions supprimées
- La possibilité de sélectionner plusieurs relevés à télécharger en une seule fois. Notez la possibilité de « tout sélectionner » et de « tout télécharger » au format ZIP A1

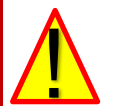

#### Statut Supprimé

Ce statut n'est pas géré dans la norme CFONB120 et ne peut donc faire partie du relevé en tant que tel. Toutefois, ces transactions peuvent apparaître sur le site de la banque lors de la génération des relevés ; Une transaction peut être considérée par la banque comme « supprimée » lorsque cette dernière a par exemple été modifiée dans sa date de valeur, ou qu'une erreur liée à un débit/crédit non approprié a été posé par la banque et donc retiré par la suite, qu'un encaissement par chèque ait crédité le compte, mais qu'au final ce dernier revienne en impayé ....

Il existe donc de multiples raisons pour potentiellement remonter des transactions de nature « supprimées ». Dans ce cas, si le portail ASPOne.fr en détecte lors de la génération des relevés, elles sont mises à votre disposition dans un fichier complémentaire au format CSV afin que vous ayez le reflet exact de l'information récupérée par nos soins sur le site de la banque pour l'IBAN concerné.

#### Exemple d'écran après avoir cliqué sur la loupe « détail » avec une transaction supprimée :

|     |                             |              |              |                            | Redev            | able          |                         |                        |                |  |
|-----|-----------------------------|--------------|--------------|----------------------------|------------------|---------------|-------------------------|------------------------|----------------|--|
|     |                             |              |              |                            |                  |               |                         |                        |                |  |
|     | SINCH .                     | 404/33040    | MIC: 0       | Alson Sociale .            | LESC PICHO       | Conecte , Mc  |                         |                        |                |  |
|     |                             |              |              |                            | Relevé b         | ancaire       |                         |                        |                |  |
|     |                             |              |              | Concentrate de text        |                  |               | Dériada :               | 05/00/2010             |                |  |
|     | Banque : Connecteur de test |              |              | Periode :                  | 05/09/2016       | au 08/09/2016 |                         |                        |                |  |
|     | Type : Compte d'épargne     |              |              |                            | Date réception : | 09/09/2016    | à 13:47                 |                        |                |  |
|     | Libellé :<br>JBAN :         |              |              | Livret A                   |                  |               | Dernière mise à jour :  | ur: 08/09/2016 à 07:40 |                |  |
|     |                             |              |              | FR76131384709743002        | 90000152         |               | Tentatives :            | 1                      |                |  |
|     |                             | _            | Monnaie :    | EUR                        |                  |               | Transactions :          | 2                      |                |  |
|     | Veuillez not                | er que les 1 | transaction( | s) suivante(s) ont été sun | primées par      | la banque **  |                         |                        |                |  |
| Tél | écharger le                 | e relevé CF  | ONB          | -,                         |                  | Téle          | écharger les transactio | ns supprimé            | es             |  |
|     | Date Con                    | nptable      | Identifiant  | Туре                       |                  | Libellé       | Val                     | eur                    | Suppression    |  |
|     | 03/08/                      | 2016 6       | 7505         | Opération de CB            | FACTURE          | CB HALL'S BEE | R                       | -42,00€                | 01/09/16 15:38 |  |
|     |                             |              |              |                            |                  |               |                         |                        |                |  |

\*\*\* Le format CFONB120 ne permet pas de véhiculer l'information de suppression d'une transaction par la banque

Notez que cet écran « détail » fait également apparaître la monnaie ainsi que le nombre de transactions contenues dans le relevé.

#### **Avertissement**

Certaines banques mettent en place des systèmes d'authentification plus forts que d'autres, nécessitant en complément des login/mot de passe habituels, un jeton d'authentification complémentaire fourni soit par SMS, soit par le truchement d'une calculette ou autre matériel mis à disposition par la banque au redevable. Il est vraisemblable que l'automatisation de la récupération des relevés sur les banques concernées ne puisse satisfaire la population des tiers-déclarants puisque cela nécessiterait la consultation régulière du redevable pour fournir ce jeton d'authentification qui est de nature transactionnelle et d'une durée très limitée. Peu de banques ont mis ce système en place pour la consultation, raison pour laquelle nous avons maintenu dans la liste des banques connectées ces établissements financiers.

Dans le cas d'une authentification par boitier/calculette/matériel spécifique, il y a des risques que la récupération des relevés ne fonctionne pas du fait de l'impossibilité d'établir une authentification sur le serveur de la banque. Le redevable peut alors voir avec sa banque pour revenir à un système de login / mot de passe classique (quand c'est possible). Une autre alternative existe également en suggérant au redevable de contacter sa banque afin que cette dernière lui génère des identifiants en lecture seule.

#### c. Suivi des comptes bancaires

Ce nouvel écran est accessible à partir du menu principal « Relevés de Comptes » de votre espace privé. Il a été implémenté pour suivre plus précisément l'état des connexions bancaires et faciliter le rétablissement d'une connexion en erreur.

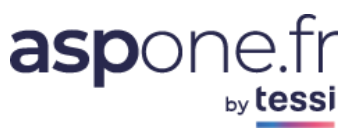

| C Accueil             | Gestion des co   | mptes bancaires                                      |                    |                           |                                            |                     |                                                                                                    |           |            |           |
|-----------------------|------------------|------------------------------------------------------|--------------------|---------------------------|--------------------------------------------|---------------------|----------------------------------------------------------------------------------------------------|-----------|------------|-----------|
| O Suivi des dépôts    |                  |                                                      |                    |                           |                                            |                     |                                                                                                    |           |            |           |
| Suivi des réceptions  | SIRFT            |                                                      | Etat connexi       | on :                      | TRAN :                                     | 1                   |                                                                                                    |           |            |           |
| C Web-Déclarations    |                  |                                                      |                    |                           | - Ibout i                                  | les en les terreste | and the second second second second second second second second second second second second second second second |           |            |           |
| O Relevés de Comptes  | Raison Sociale : |                                                      | Etat jeton :       |                           | Afficher les comptes bancaires secondaires |                     |                                                                                                    |           |            |           |
| Redevables            |                  | Afficher les comptes bancaires désactivés Kechercher |                    |                           |                                            |                     |                                                                                                    |           |            |           |
| Comptes Bancaires     |                  |                                                      |                    |                           |                                            |                     |                                                                                                    |           |            |           |
| Réception             | Résultats 16 con | npte(s) bancaire(s) trouvé(s)                        |                    |                           |                                            |                     |                                                                                                    |           |            |           |
| C Dépôt               |                  |                                                      |                    |                           |                                            |                     |                                                                                                    |           |            |           |
| © Alertes             | V SIREN NIC      | V Raison Sociale                                     | V Banque           | V Libellé                 | Etat Connexion                             | Dernière Collecte   | Etat Jeton                                                                                                    | Consulter | Modifier 1 | Supprimer |
| © Gestion des comptes | 404733040 00228  | test PRM3                                            | Connecteur de test | Compte chèque             | √ 16/05/17 17:40                           | )                   |                                                                                                    | ٩         | ଝ          | *         |
| C Aide                | 404733040 00228  | test PRM3                                            | Connecteur de test | Comptes titres            | √ 16/05/17 17:40                           | 5                   |                                                                                                    | Q         | 61         | *         |
|                       | 404833048 00022  | test PRM2                                            | Connecteur de test | Comptes titres            | ✓ 17/05/17 16:16                           | 5                   | 18/05/17 15:24                                                                                                   | Q         | R <b>I</b> |           |
|                       | 404833048 00022  | test PRM2                                            | Connecteur de test | Plan d'épargne entreprise | √ 17/05/17 16:16                           |                     | 18/05/17 15:24                                                                                                   | Q         | TH.        | *         |
|                       | 079555439 00029  | REDEVABLE TEST                                       | Connecteur de test | Comptes titres            | A 18/05/17 14:52                           | 18/05/17 14:52      | 19/05/17 01:05                                                                                                   | Q         | 61         | *         |
|                       | 404733040 00228  | test PRM3                                            | Connecteur de test | Livret A                  | 17/05/17 21:14                             | € √ 06/05/17 00:02  | -                                                                                                    | Q         | đ          |           |
|                       | 404833048 00022  | test PRM2                                            | Connecteur de test | Livret A                  | ✓ 17/05/17 14:13                           | s ✓ 16/05/17 00:08  | 0 17/05/17 14:12                                                                                                 | ٩         | THE A      |           |
|                       | 404833048 00022  | test PRM2                                            | Connecteur de test | Assurance Vie             | √ 17/05/17 14:13                           | s ✓ 16/05/17 00:08  | 2 17/05/17 14:12                                                                                                 | Q         | ď          | *         |
|                       | 079555439 00029  | REDEVABLE TEST                                       | Connecteur de test | Livret A                  | √ 18/05/17 11:21                           | ı ✓ 18/05/17 11:21  | 18/05/17 11:11                                                                                                   | ٩         | ď          | *         |
|                       | 405733049 00226  | TEST RELEVE HEDBO LUNDI                              | Connecteur de test | Compte chèque             | A 17/05/17 14:18                           | 3 ✓ 15/05/17 00:17  |                                                                                                    | ٩         | ď          |           |
|                       | 079555439 00029  | REDEVABLE TEST                                       | Connecteur de test | Compte chèque             | ✓ 18/05/17 00:05                           | 5 🗸 18/05/17 00:05  |                                                                                                    | ۹,        | ď          |           |
|                       | 657845426 00011  | Test PRM4                                            | Connecteur de test | Livret A                  | √ 17/05/17 16:50                           | o √ 17/05/17 16:50  | 2 17/05/17 15:59                                                                                                 | ٩         | ď          | *         |
|                       | 657845426 00011  | Test PRM4                                            | Connecteur de test | Assurance Vie             | ✓ 17/05/17 16:50                           | o ✓ 17/05/17 16:50  | 2 17/05/17 15:59                                                                                                 | ٩         | ď          | *         |
|                       | 405733049 00226  | TEST RELEVE HEDBO LUNDI                              | Connecteur de test | Compte chèque             | √ 17/05/17 14:23                           | 3 ✓ 15/05/17 00:17  | 0 17/05/17 14:22                                                                                                 | Q         | ď          |           |
|                       | 405733049 00226  | TEST RELEVE HEDBO LUNDI                              | Connecteur de test | Livret A                  | √ 17/05/17 14:23                           | √ 15/05/17 00:02    | 2 17/05/17 14:22                                                                                                 | Q         | ď          |           |
|                       | 404833048 00022  | test PRM2                                            | Connecteur de test | Crédit Immobilier         | ✓ 17/05/17 16:16                           | 5                   | 18/05/17 15:24                                                                                                   | Q         | ď          | *         |

Cet écran est divisé en deux parties :

La partie haute permet de poser les critères de recherche des relevés :

- SIRET du redevable
- Raison sociale
- > IBAN
- Etat de la connexion (succès, erreur, tous)
- > Etat du Jeton (Valide, Expiré, Utilisé, Tous)
- Affichage des comptes bancaires liés aux redevables attachés à des comptes secondaires
- > Possibilité d'afficher les comptes bancaires à l'état « désactivé »

Une fois vos critères posés, il suffit de cliquer sur « Rechercher » pour afficher les résultats en rapport avec vos filtres.

La partie basse de cet écran affiche les résultats avec en détail :

- Le SIRET redevable
- La raison sociale
- La Banque
- Le libellé/type de compte (Chèque, CB, Assurance, …)
- > L'état de connexion avec la dernière date de connexion
- > L'état de la collecte avec la dernière date de collecte
- L'état du Jeton avec la date liée au dernier état connu : Valide (vert), Utilisé (vert coché), Expiré (rouge)
- Consulter le détail des 10 derniers relevés réceptionnés pour le compte bancaire sélectionné
- Mettre à jour les identifiants bancaires : vous pouvez à ce niveau les mettre à jour directement ou demander au redevable de les mettre à jour par lui-même en générant une demande par email contenant un jeton d'accès sécurisé.
- > Supprimer/désactiver la réception des relevés sur le compte bancaire sélectionné

### 4. Migration du mode AGENT vers le mode PARTENAIRE

Ce chapitre vise à décrire la procédure permettant désormais de paramétrer des comptes bancaires et de mettre à jour les identifiants bancaires dans le cadre du service des relevés de compte suite au passage en mode partenaire avec le PSIC (Prestataires de Services d'Information sur les Comptes) *Powens*, à compter du 22 octobre 2019.

ASPOne.fr ne manipule plus aucun identifiant bancaire ; Tous les adhérents au service sont redirigés vers l'interface (Webview) de Powens.

#### 4.1 Paramétrage d'un relevé 4.1.1. Création du redevable par le compte utilisateur

Il faut impérativement indiquer le SIREN du redevable, ainsi que sa raison sociale et son adresse email puis préciser la périodicité souhaitée pour la réception des relevés.

# Création d'un redevable

| Informations J                                                      | uridiques                                                                      |  |  |  |  |
|---------------------------------------------------------------------|--------------------------------------------------------------------------------|--|--|--|--|
| SIREN * :                                                           | 079556478                                                                      |  |  |  |  |
| NIC :                                                               |                                                                                |  |  |  |  |
| Raison Sociale *                                                    | RELEVE TEST MODE PARTENAIRE                                                    |  |  |  |  |
|                                                                     |                                                                                |  |  |  |  |
| Email * :                                                           | monadresse@test.fr 🛞                                                           |  |  |  |  |
|                                                                     |                                                                                |  |  |  |  |
| Paramétrage d                                                       | es relevés                                                                     |  |  |  |  |
| Périodicité * : H                                                   | EBDOMADAIRE 🗸 Jour : Mardi 🗸 🔞                                                 |  |  |  |  |
| 🗌 Ne pas génér                                                      | er automatiquement le jeton / mail de mise à jour des identifiants bancaires 🔞 |  |  |  |  |
|                                                                     |                                                                                |  |  |  |  |
| Comptes Bancai                                                      | ires                                                                           |  |  |  |  |
| 0 compte(s) bancaire(s) disponible(s) pour la réception des relevés |                                                                                |  |  |  |  |
| Ajouter des comptes bancaires                                       |                                                                                |  |  |  |  |
| Annuler                                                             | Enregistrer * Champ devant obligatoirement être renseigné                      |  |  |  |  |

Cliquer sur « Ajouter des comptes bancaires » pour paramétrer la réception des relevés sur un ou plusieurs comptes bancaires. Le titulaire du compte ne peut plus saisir directement les identifiants bancaires (sauf si le SIREN du redevable correspond au SIREN du compte connecté) :

| Un lien sécurisé permettant de saisir les identifiants bancaires va être envoyé par mail au redevable |
|----------------------------------------------------------------------------------------------------|
| OK Annuler                                                                                            |

Cliquer sur « OK » pour confirmer l'envoi d'un jeton par mail contenant un lien sécurisé valide 72h vers le redevable pour lui permettre de saisir ses identifiants bancaires et choisir les comptes sur lesquels activer la réception des relevés.

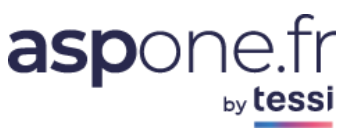

### 4.1.2. Saisie des identifiants bancaires par le redevable

Le redevable reçoit le mail suivant :

| Bonjour,                                                                                                    |
|----------------------------------------------------------------------------------------------------|
|                                                                                                    |
| Afin d'activer la réception automatique des relevés de compte au format CFONB120 sur votre dossier, EXPERT COMPTABLE TEST vous |
| demande de saisir vos identifiants bancaires via l'URL sécurisée suivante (valide seulement durant les 72 prochaines heures) : |
|                                                                                                    |
| https://www.aspone.fr/espaceprive/temp/releves/saisie.do?token=hYSMsLyBJZ2dJJTOLxDJKQ%3D%3D                                    |
| Deve all a d'information veuilles contactor :                                                                                  |
| Pour plus a information, veulliez contacter :                                                                                  |
| EXPERI COMPTABLE TEST                                                                                                    |
| monexpertcomptable@domaine.tr                                                                                                  |
| 0102030405                                                                                                    |
| Cet email a été émis denuis une adresse technique, merci de ne nas y rénondre                                                  |
| cet email à été emis dépuis une adresse téchnique, merci de ne pas y répondre.                                                 |
| Cordialement,                                                                                                    |
|                                                                                                    |
|                                                                                                    |
| Portail ASPOne.fr                                                                                                    |

En cliquant sur le lien, le titulaire du compte accède à la Webview de Powens pour sélectionner sa banque :

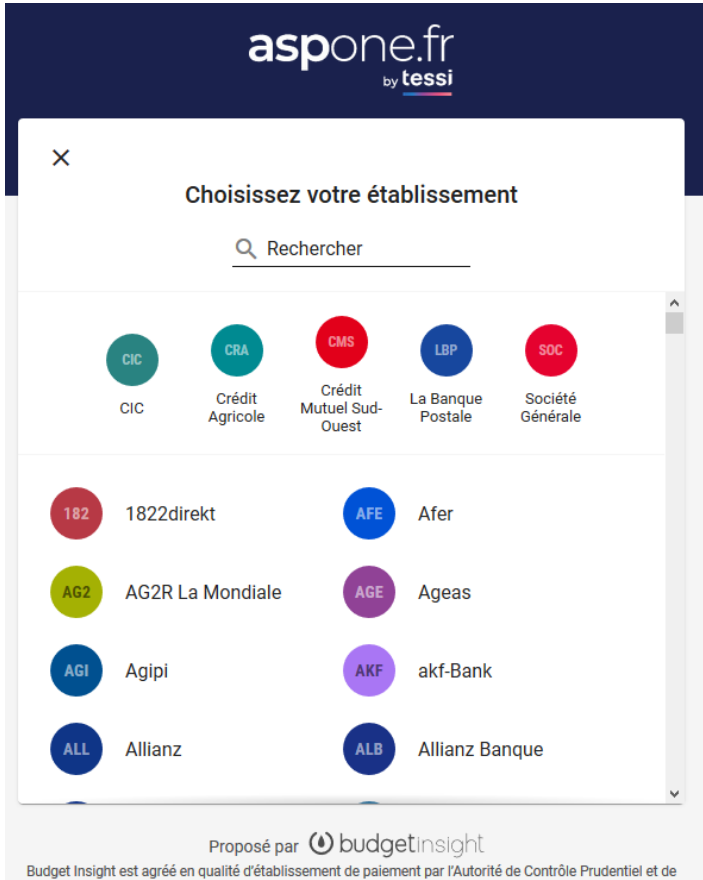

Résolution (ACPR), sous le numéro CIB 16948, consultable sur le registre officiel <u>www.regafi.fr</u>.

Une fois la Banque sélectionnée, le titulaire du compte doit impérativement accepter les CGU (Conditions Générales d'Utilisation) de Powens afin de pouvoir poursuivre le processus d'activation de réception des relevés de comptes :

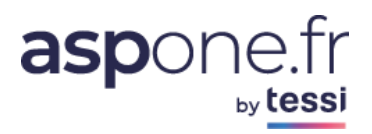

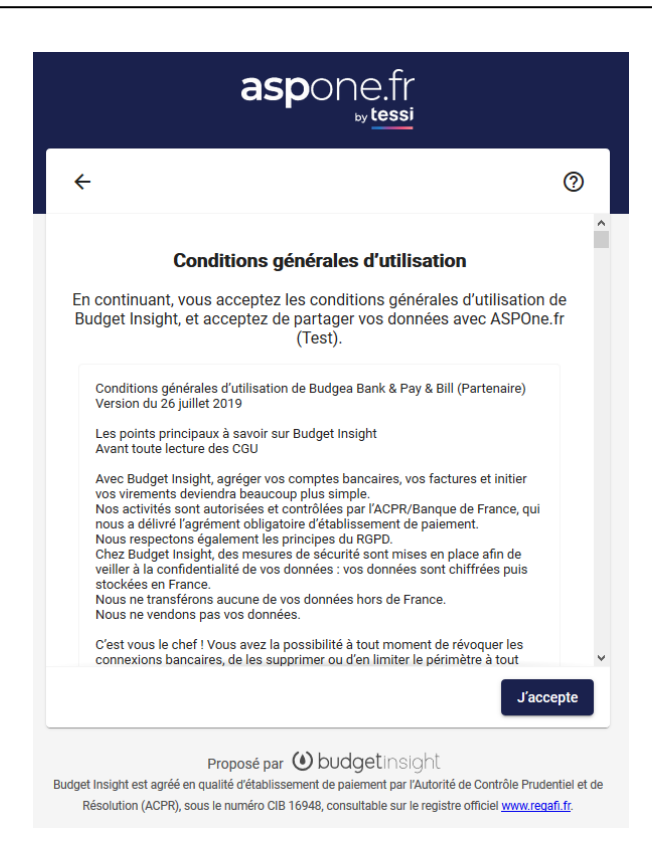

Une fois ces étapes effectuées, l'écran de saisie des identifiants bancaires apparaît pour permettre au titulaire du compte de s'authentifier (le nombre et la forme des identifiants dépendent de la banque sélectionnée) :

|                                   | aspone.fr<br>₅ytessi                                                                                                    |
|-----------------------------------|----------------------------------------------------------------------------------------------------|
| ÷                                 | (PPA)                                                                                                    |
|                                   | Crédit Agricole                                                                                                    |
|                                   | N* de compte * 00000001                                                                                                    |
|                                   | Code personnel *                                                                                                    |
|                                   | Région *<br>Loire Haute Loire                                                                                                    |
| Vos iden<br>ne sont p<br>confiden | ifiants sont sauvegardés de manière sécurisée par Budget Insight et<br>as partagés avec ASPOne.fr (Test) conformément à notre politique de<br>ialité. |
|                                   | Connexion                                                                                                    |
| udget Insight est ag              | Proposé par 🕑 budgetinsight                                                                                                    |

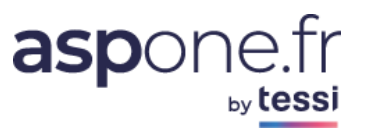

#### 4.1.3. Choix des comptes bancaires par le redevable

Ensuite, le redevable doit sélectionner les types de comptes bancaires sur lesquels il souhaite activer la réception des relevés :

| aspone.fr<br>™ tessi                                                                                                    |                 |  |  |  |  |  |
|----------------------------------------------------------------------------------------------------|-----------------|--|--|--|--|--|
| ÷                                                                                                    | 0               |  |  |  |  |  |
| Choisissez les comptes à utiliser avec ASP                                                                                                 | One.fr (Test) : |  |  |  |  |  |
| Compte chèque                                                                                                    | 5 939,46 €      |  |  |  |  |  |
| Compte chèque USD                                                                                                    | 9 518,00 \$US   |  |  |  |  |  |
| Compte carte débit différé                                                                                                    | 0,00 €          |  |  |  |  |  |
| Livret A                                                                                                    | 13 947,47 €     |  |  |  |  |  |
| Assurance Vie                                                                                                    | 667 531,35 €    |  |  |  |  |  |
| Comptes titres                                                                                                    | 216 299,44 €    |  |  |  |  |  |
| Plan d'épargne entreprise                                                                                                    | 225 620,15 €    |  |  |  |  |  |
| Crédit Immobilier                                                                                                    | -26 086,84 € ∀  |  |  |  |  |  |
| Sélectionner tout Terminer                                                                                                    |                 |  |  |  |  |  |
| Proposé par 🕑 budgetinsight<br>Budget Insight est agréé en qualité d'établissement de paiement par l'Autorité de Contrôle Prudentiel et de |                 |  |  |  |  |  |

#### 4.1.4. Saisie des informations complémentaires

Si le redevable a sélectionné des comptes bancaires professionnels, des informations complémentaires lui seront demandées (raison sociale & nom du dirigeant) :

| Informati      | Informations de contact                                                             |  |  |  |  |
|----------------|-------------------------------------------------------------------------------------|--|--|--|--|
| Indiquez vos i | Indiquez vos informations de contact pour synchroniser des comptes professionnels : |  |  |  |  |
| Nom *          |                                                                                     |  |  |  |  |
| Société *      |                                                                                     |  |  |  |  |
| Annuler        | Enregistrer                                                                         |  |  |  |  |

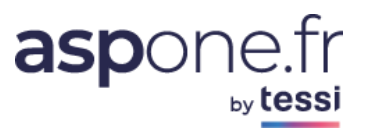

**4.1.5. Notification du compte utilisateur** Le responsable du compte utilisateur ayant demandé l'activation des relevés reçoit alors une notification par mail pour l'informer du succès de l'opération :

RELEVE TEST MODE PARTENAIRE a saisi ses identifiants bancaires et activé la collecte des relevés sur le(s) compte(s) bancaire(s) suivant(s) :

- COMPTE CHÈQUE (CONNECTEUR DE TEST)
- COMPTE CHÈQUE USD (CONNECTEUR DE TEST)
- COMPTE CARTE DÉBIT DIFFÉRÉ (CONNECTEUR DE TEST)

Cet email a été émis depuis une adresse technique, merci de ne pas y répondre.

Cordialement,

Portail ASPOne.fr

Les comptes bancaires sont alors visibles dans la fiche du redevable :

#### Modification d'un redevable

| Informations Juridiques                                                                                                    |                                                                                                    |                                                                                                 |                        |                                |                      |                         |
|----------------------------------------------------------------------------------------------------|----------------------------------------------------------------------------------------------------|-------------------------------------------------------------------------------------------------|------------------------|--------------------------------|----------------------|-------------------------|
| SIREN * : 079556478                                                                                                    |                                                                                                    |                                                                                                 |                        |                                |                      |                         |
| NIC :                                                                                                    |                                                                                                    |                                                                                                 |                        |                                |                      |                         |
| Raison Sociale * : RELEVE TEST MODE PARTENAIRE                                                                                                    |                                                                                                    |                                                                                                 |                        |                                |                      |                         |
|                                                                                                    |                                                                                                    |                                                                                                 |                        |                                |                      |                         |
| Email * : monadresse@test.fr                                                                                                    |                                                                                                    |                                                                                                 |                        |                                |                      |                         |
|                                                                                                    |                                                                                                    |                                                                                                 |                        |                                |                      |                         |
| Paramétrage des relevés                                                                                                    |                                                                                                    |                                                                                                 |                        |                                |                      |                         |
|                                                                                                    |                                                                                                    |                                                                                                 |                        |                                |                      |                         |
| Periodicite * : HEBDOMADAIRE V Jour : Mardi                                                                                                    | · •                                                                                                    |                                                                                                 |                        |                                |                      |                         |
| Periodicite * : HEBDOMADAIRE > Jour : Mardi                                                                                                    | mise à jour des identifiants                                                                                                 | bancaires 🕡                                                                                     |                        |                                |                      |                         |
| Penddicite * : <u>HEBDOMADAIRE &gt;</u> Jour : <u>Mardi</u><br>Ne pas générer automatiquement le jeton / mail de l                                                                                                    | mise à jour des identifiants                                                                                                 | bancaires 🔞                                                                                     |                        |                                |                      |                         |
| Comptes Bancaires     Jetons                                                                                                    | mise à jour des identifiants                                                                                                 | bancaires 🔞                                                                                     |                        |                                |                      |                         |
| Periodicite * : HEBDOMADAIRE Jour : Mardi Ne pas générer automatiquement le jeton / mail de i Comptes Bancaires Jetons 3 compte(s) bancaire(s) disponible(s) pour la réception                                                                                                    | mise à jour des identifiants<br>des relevés                                                                                  | bancaires 🔞                                                                                     |                        |                                |                      |                         |
| Pariodicité * :       HEBDOMADAIRE V       Jour :       Mardi         Ne pas générer automatiquement le jeton / mail de r         Comptes Bancaires       Jetons         3 compte(s) bancaire(s) disponible(s) pour la réception         V       Banque       V         IBAN / N° Compte                                                                                                    | mise à jour des identifiants<br>des relevés<br>V Libellé                                                                     | bancaires 🕐                                                                                     | Dernière Collecte Etat | Jeton Consulter                | • Modifier :         | Supprime                |
| Panodicite * :       HEBDOMADAIRE V       Jour :       Mardi         Ne pas générer automatiquement le jeton / mail de r         Comptes Bancaires       Jetons         3 compte(s) bancaire(s) disponible(s) pour la réception         V       Banque       V         IBAN / N° Compte         Connecteur de test       EX6713117733180300290000010                                                                                    | <ul> <li>Televés</li> <li>Compte chèque</li> </ul>                                                                           | bancaires ⑦<br>Etat Connexion<br>✓ 21/10/19 15:28                                               | Dernière Collecte Etat | Jeton Consulter                | • Modifier :<br>T    | Supprime<br>¥           |
| Aeriodicte * :       HEBDOMADAIRE ♥       Jour :       Mardi         Ne pas générer automatiquement le jeton / mail de i         Comptes Bancaires       Jetons         3 compte(s) bancaire(s) disponible(s) pour la réception         ▼       Banque       ▼         IBAN / N° Compte         Connecteur de test       EX6713117733180300290000107         Connecteur de test       EX6713117733180300290000107                       | mise à jour des identifiants       des relevés       V     Libellé       Compte chèque       Compte chèque USD               | bancaires ⑦<br>Etat Connexion<br>✓ 21/10/19 15:28<br>✓ 21/10/19 15:28                           | Dernière Collecte Etat | Jeton Consulter                | Modifier             | Supprime<br>*<br>*      |
| Pariodicité * :       HEBDOMADAIRE V       Jour :       Mardi         Ne pas générer automatiquement le jeton / mail de i         Comptes Bancaires       Jetons         3 compte(s) bancaire(s) disponible(s) pour la réception         V       Banque       V         Banque       V       IBAN / N° Compte         Connecteur de test       EX6713117733180300290000107         Connecteur de test       EX6713117733180300290000204 | mise à jour des identifiants<br>des relevés<br>▼ Libellé<br>Compte chèque<br>Compte chèque USD<br>Compte carte débit différé | Etat Connexion<br>✓ 21/10/19 15:28<br>✓ 21/10/19 15:28<br>✓ 21/10/19 15:28                      | Dernière Collecte Etat | Jeton Consulter<br>Q<br>Q<br>Q | Modifier             | Supprime<br>¥<br>¥      |
| Periodicité * :       HEBDOMADAIRE V       Jour :       Mardi         Ne pas générer automatiquement le jeton / mail de i         Comptes Bancaires       Jetons         3 compte(s) bancaire(s) disponible(s) pour la réception         V Banque       V IBAN / N° Compte         Connecteur de test       EX6713117733180300290000107         Connecteur de test       EX6713117733180300290000204                                    |                                                                                                    | Etat Connexion           ✓ 21/10/19 15:28           ✓ 21/10/19 15:28           ✓ 21/10/19 15:28 | Dernière Collecte Etat | Jeton Consulter<br>Q<br>Q<br>Q | Modifier<br>ਓੰ<br>ਓੰ | Supprime<br>X<br>X<br>X |

# 4.2 Rétablissement d'une connexion bancaire

#### 4.2.1. Réception d'une alerte

Les connexions bancaires sont vérifiées régulièrement par le portail. Dans le cas où le moindre problème nécessitant une action utilisateur (mot de passe erroné, expiration du mot de passe, nécessité d'une validation complémentaire) :

- Un email d'alerte signé par le portail est envoyé vers le titulaire du compte pour l'en informer :

| aspone.fr<br>Le portail qui vous ouvre<br>Le portail qui vous ouvre toutes les portes<br>toutes les portes                                                                                                    |
|----------------------------------------------------------------------------------------------------|
| Alerte Relevés de compte                                                                                                    |
| Bonjour,                                                                                                    |
| Une erreur est survenue lors de la connexion à la banque CONNECTEUR DE TEST pour la récupération du/des relevé(s) de compte suivant(s) de la société 07955542100019 - ENTREPRISE TEST configuré(s) sur le compte client BRUNOL : |
| - COMPTE CHÈQUE<br>- COMPTE CARTE DÉBIT DIFFÉRÉ<br>- COMPTE CHÈQUE USD                                                                                                    |
| Une action de votre part est nécessaire sur l'application de votre banque. You need to confirm the connection on your bank website                                                                                               |
| Un jeton de mise à jour valide durant les 72 prochaines heures a été automatiquement généré et transmis au redevable sur l'adresse email <u>redevable@test.fr</u> .                                                              |
| Cordialement,                                                                                                    |
| Ceci est un message automatique, merci de ne pas y répondre.                                                                                                    |
| Portail ASPOne.fr - Email Support : hotmel@asp-one.fr - Téléphone Support : 04 77 81 04 69                                                                                                    |
| Jn email d'alerte signé par le portail est envoyé vers le redevable avec un lien sécurisé valide<br>Jurant 72h pour saisir les informations manquantes ou erronées :                                                             |
| Bonjour,                                                                                                    |

Afin de maintenir la réception automatique des relevés de compte au format CFONB120 sur votre dossier, EXPERT COMPTABLE TEST vous demande de mettre à jour les identifiants bancaires du/des compte(s) indiqué(s) ci-dessous via l'URL sécurisée suivante (valide seulement durant les 72 prochaines heures) :

 $\underline{https://www.aspone.fr/espaceprive/temp/releves/maj.do?idConnexion=1404 \\ \underline{ktoken=pfktwZeX6Kv9E5D\%2BtXdQzQ\%3D\%3D} \\ \underline{ktoken=pfktwZeX6Kv9E5D\%2BtXdQzQ\%3D\%3D} \\ \underline{ktoken=pfktwZeX6Kv9E5D\%3D} \\ \underline{ktoken=pfktwZeX6Kv9E5D\%3D} \\ \underline{ktoken=pfktwZe$ 

Compte(s) bancaire(s) concerné(s) : - COMPTE CHÈQUE (CONNECTEUR DE TEST) - COMPTE CARTE DÉBIT DIFFÉRÉ (CONNECTEUR DE TEST) - COMPTE CHÈQUE USD (CONNECTEUR DE TEST) Détails de l'erreur : Une action de votre part est nécessaire sur l'application de votre banque. You need to confirm the connection on your bank website Pour plus d'information, veuillez contacter : EXPERT COMPTABLE TEST expertcomptable@test.fr 0102030405

Cet email a été émis depuis une adresse technique, merci de ne pas y répondre.

Cordialement,

Portail ASPOne.fr

- A noter que le titulaire du compte utilisateur peut également déclencher manuellement l'envoi du lien sécurisé vers son redevable depuis le portail :
  - Soit depuis la fiche du redevable :

| informations Jurio                                                                                                    | liques                                                                                                    |                                                                                              |                                                                      |                                                                               |                                                                  |                          |                         |                          |
|----------------------------------------------------------------------------------------------------|----------------------------------------------------------------------------------------------------|----------------------------------------------------------------------------------------------|----------------------------------------------------------------------|-------------------------------------------------------------------------------|------------------------------------------------------------------|--------------------------|-------------------------|--------------------------|
| SIREN * : 07                                                                                                    | 79555421                                                                                                    |                                                                                              |                                                                      |                                                                               |                                                                  |                          |                         |                          |
| VIC: 00                                                                                                    | 0019                                                                                                    |                                                                                              |                                                                      |                                                                               |                                                                  |                          |                         |                          |
| Raison Sociale * : EN                                                                                                   | NTREPRISE TEST                                                                                                    |                                                                                              |                                                                      |                                                                               |                                                                  |                          |                         |                          |
|                                                                                                    |                                                                                                    |                                                                                              |                                                                      |                                                                               |                                                                  |                          |                         |                          |
| imail * : re                                                                                                    | devable@test.fr                                                                                                    | 2                                                                                            |                                                                      |                                                                               |                                                                  |                          |                         |                          |
|                                                                                                    |                                                                                                    |                                                                                              |                                                                      |                                                                               |                                                                  |                          |                         |                          |
| Paramétrage des r                                                                                                    | relevės                                                                                                    |                                                                                              |                                                                      |                                                                               |                                                                  |                          |                         |                          |
| Périodicité * : HEBD                                                                                                    | OMADAIRE 🗸 🛛 Jour : Lundi                                                                                                    | ✓ ⑦                                                                                          |                                                                      |                                                                               |                                                                  |                          |                         |                          |
| Ne pas générer a                                                                                                    | utomatiquement le jeton / mail de r                                                                                                    | nise à jour des identifiants                                                                 | bancaires 🔞                                                          |                                                                               |                                                                  |                          |                         |                          |
| — no pos generer a                                                                                                    |                                                                                                    |                                                                                              |                                                                      |                                                                               |                                                                  |                          |                         |                          |
|                                                                                                    |                                                                                                    |                                                                                              |                                                                      |                                                                               |                                                                  |                          |                         |                          |
| Comptes Bancaires                                                                                                    | Jetons                                                                                                    |                                                                                              |                                                                      |                                                                               |                                                                  |                          |                         |                          |
| Comptes Bancaires<br>3 compte(s) bancaire                                                                               | Jetons<br>e(s) disponible(s) pour la réception                                                                                                    | des relevés                                                                                  |                                                                      |                                                                               |                                                                  |                          |                         |                          |
| Comptes Bancaires<br>3 compte(s) bancair<br>V Banque                                                                    | Jetons<br>e(s) disponible(s) pour la réception<br>V IBAN / N° Compte                                                                                                    | des relevés<br>▼ Libellé                                                                     | Etat Connexion                                                       | Dernière Collecte                                                             | Etat Jeton                                                       | Consulter                | Modifier                | Supprimer                |
| Comptes Bancaires<br>3 compte(s) bancair<br>V Banque<br>Connecteur de test                                              | Jetons<br>e(s) disponible(s) pour la réception<br>▼ IBAN / № Compte<br>EX671397852155130029000022                                                                                                   | des relevés<br>▼ Libellé<br>Compte chèque                                                    | Etat Connexion                                                       | Dernière Collecte                                                             | Etat Jeton<br>24/10/19 11:45                                     | Consulter                | Modifier                | Supprimer<br>¥           |
| Comptes Bancaires<br>3 compte(s) bancair<br>V Banque<br>Connecteur de test<br>Connecteur de test                        | Jetons           e(s) disponible(s) pour la réception           ▼ IBAN / N° Compte           EX6713978521551300290000022           EX6713978521551300290000119                                      | des relevés<br>▼ Libellé<br>Compte chèque<br>Compte chèque USD                               | Etat Connexion<br>21/10/19 11:45<br>21/10/19 11:45                   | Dernière Collecte 21/10/19 13:17 21/10/19 13:17                               | Etat Jeton<br>24/10/19 11:45<br>24/10/19 11:45                   | Consulter<br>Q<br>Q      | Modifier<br>To<br>To    | Supprimer<br>¥           |
| Comptes Bancaires<br>3 compte(s) bancaire<br>7 Banque<br>Connecteur de test<br>Connecteur de test<br>Connecteur de test | Jetons<br>e(s) disponible(s) pour la réception<br>V IBAN / N° Compte<br>EX6713978521551300290000022<br>EX671397852155130029000019<br>EX6713978521551300290000216                                    | des relevés<br>V Libellé<br>Compte chèque<br>Compte chèque USD<br>Compte carte débit différé | Etat Connexion<br>21/10/19 11:45<br>21/10/19 11:45<br>21/10/19 11:45 | Dernière Collecte 21/10/19 13:17 21/10/19 13:17 21/10/19 13:17                | Etat Jeton<br>24/10/19 11:45<br>24/10/19 11:45<br>24/10/19 11:45 | Consulter<br>Q<br>Q<br>Q | Modifier<br>T           | Supprimer<br>¥<br>¥      |
| Comptes Bancaires<br>3 compte(s) bancaire<br>V Banque<br>Connecteur de test<br>Connecteur de test<br>Connecteur de test | Jetons           e(s) disponible(s) pour la réception           ▼ IBAN / N° Compte           EX671397852155130029000022           EX6713978521551300290000119           EX6713978521551300290000216 | des relevés<br>▼ Libellé<br>Compte chèque<br>Compte chèque USD<br>Compte carte débit différé | Etat Connexion<br>21/10/19 11:45<br>21/10/19 11:45<br>21/10/19 11:45 | Dernière Collecte<br>▲ 21/10/19 13:17<br>▲ 21/10/19 13:17<br>▲ 21/10/19 13:17 | Etat Jeton<br>24/10/19 11:45<br>24/10/19 11:45<br>24/10/19 11:45 | Consulter<br>Q<br>Q<br>Q | Modifier<br>T<br>T<br>T | Supprimer<br>¥<br>¥<br>¥ |

o Soit depuis la liste des comptes bancaires paramétrés :

| <b>X</b>             | Manuel Utilisateur Ce service vous permet de paramétrer la réception des relevés de compte bancaires au format CFONB120 sur un périmètre de redevables.<br>Votre compte est actuellement paramétré pour recevoir les relevés sur la boite mail brunol@recette.aspone.fr.                                                                                                    |                       |                    |                            |                    |                     |                |           |               |           |
|----------------------|----------------------------------------------------------------------------------------------------|-----------------------|--------------------|----------------------------|--------------------|---------------------|----------------|-----------|---------------|-----------|
| Gestion o            | les cor                                                                                                    | nptes bancaire        | es                 |                            |                    |                     |                |           |               |           |
| SIRET :<br>Raison So | SIRET :       079555421       Etat connexion :       V       N° Compte :       Image: Compton in the image: Compton in the image: Compton in the |                       |                    |                            |                    |                     |                |           | liser<br>:her |           |
| Résultats            | 3 compt                                                                                                    | te(s) bancaire(s) tro | uvé(s)             |                            |                    |                     |                |           |               |           |
| V SIREN              | NIC                                                                                                    | ▼ Raison Sociale      | ▼ Banque           | ▼ Libellé                  | ▼ Etat Connexion   | 🗸 Dernière Collecte | Etat Jeton     | Consulter | Modifier      | Supprimer |
| 079555421            | 00019                                                                                                    | ENTREPRISE TEST       | Connecteur de test | Compte chèque              | ▲ 21/10/19 11:45   | A 21/10/19 13:17    | 24/10/19 11:45 | ٩         | ଔ             | ×         |
| 079555421            | 00019                                                                                                    | ENTREPRISE TEST       | Connecteur de test | Compte chèque USD          | ▲ 21/10/19 11:45   | 21/10/19 13:17      | 24/10/19 11:45 | Q         | ď             | ×         |
| 079555421            | 00019                                                                                                    | ENTREPRISE TEST       | Connecteur de test | Compte carte débit différe | á 🛆 21/10/19 11:45 | A 21/10/19 13:17    | 24/10/19 11:45 | ٩         | ď             | ×         |
|                      |                                                                                                    |                       |                    |                            |                    |                     |                |           |               |           |

La liste des liens sécurisés appelés « jetons » est visible dans l'onglet « Jetons » de la fiche du redevable ou dans la fiche du compte bancaire.

| Comptes Bancaires        | Jetons              |                          |                    |                      |                      |                   |               |
|--------------------------|---------------------|--------------------------|--------------------|----------------------|----------------------|-------------------|---------------|
| La liste suivante préser | nte les 10 derniers | s jetons transmis par ma | il au redevable po | our l'ajout / mise a | à jour d'identifiant | s bancaires :     |               |
|                          | Type de jeton       |                          | Date Création      | Date Expiration      | Date Utilisation     | Destinataire      | Etat          |
| Mise à jour des identif  | iants de la connex  | xion Connecteur de test  | 21/10/19 11:45     | 24/10/19 11:45       |                      | redevable@test.fr | Jeton vali    |
| Ajout de nouveaux co     | nptes bancaires     |                          | 29/07/19 11:58     | 01/08/19 11:58       | 29/07/19 14:37       | redevable@test.fr | 🕗 Jeton utili |

# 4.2.2. Saisie des nouveaux identifiants bancaires

# Attention, les actions et identifiants demandés peuvent différer en fonction de la banque ou du type d'erreur

En cliquant sur le lien, il accède à la webview de Powens pour mettre à jour ses identifiants bancaires, par exemple pour mettre à jour le mot de passe :

| ×                         | EXA                                                                                                    | 0                                                      |
|---------------------------|----------------------------------------------------------------------------------------------------|--------------------------------------------------------|
|                           | Connecteur de test                                                                                               |                                                        |
|                           | Indiquez les identifiants à mettre à jo                                                                          | our.                                                   |
|                           | Identifiant                                                                                                    |                                                        |
|                           | Code (1234) * ●●●●●                                                                                              |                                                        |
| Vos id<br>ne so<br>confid | dentifiants sont sauvegardés de manière sécuris<br>nt pas partagés avec ASPOne.fr (Test) conformé<br>dentialité. | ée par Budget Insight et<br>ément à notre politique de |
|                           |                                                                                                    | Mettre à jour                                          |

Une fois que l'utilisateur a validé la saisie des identifiants à jour, le responsable du compte utilisateur reçoit une notification par mail pour l'informer du succès de l'opération :

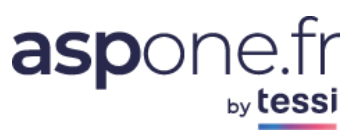

#### Bonjour,

ENTREPRISE TEST a mis à jour ses identifiants bancaires relatifs à l'accès du/des compte(s) suivant(s) :

- COMPTE CHEQUE (CONNECTEUR DE TEST)
- COMPTE CHEQUE USD (CONNECTEUR DE TEST)
- COMPTE CARTE DEBIT DIFFERE (CONNECTEUR DE TEST)

Cet email a été émis depuis une adresse technique, merci de ne pas y répondre.

Cordialement,

-----Portail ASPOne.fr

Les statuts des comptes bancaires sont alors mis à jour sur le portail : Modification d'un redevable

| Informations Juridiques                                                                                                    |                                                                            |                                                      |                      |                     |
|----------------------------------------------------------------------------------------------------|----------------------------------------------------------------------------|------------------------------------------------------|----------------------|---------------------|
| SIREN * : 079556478                                                                                                    |                                                                            |                                                      |                      |                     |
| NIC :                                                                                                    |                                                                            |                                                      |                      |                     |
| Raison Sociale * : RELEVE TEST MODE PARTENAIRE                                                                                                    |                                                                            |                                                      |                      |                     |
|                                                                                                    |                                                                            |                                                      |                      |                     |
| Email * : monadresse@test.fr 🛞                                                                                                    |                                                                            |                                                      |                      |                     |
|                                                                                                    |                                                                            |                                                      |                      |                     |
| Paramétrage des relevés                                                                                                    |                                                                            |                                                      |                      |                     |
| Périodicité * :   HEBDOMADAIRE 🗸 🛛 Jour :   Mardi 🗸 🔞                                                                                                    |                                                                            |                                                      |                      |                     |
|                                                                                                    |                                                                            |                                                      |                      |                     |
| 🗌 Ne pas générer automatiquement le jeton / mail de mise à jour des identifiants                                                                                                    | bancaires 🕜                                                                |                                                      |                      |                     |
| Ne pas générer automatiquement le jeton / mail de mise à jour des identifiants                                                                                                    | bancaires 🔞                                                                |                                                      |                      |                     |
| Ne pas générer automatiquement le jeton / mail de mise à jour des identifiants      Comptes Bancaires     Jetons                                                                                                    | ; bancaires 🔞                                                              |                                                      |                      |                     |
| Ne pas générer automatiquement le jeton / mail de mise à jour des identifiants         Comptes Bancaires       Jetons         3 compte(s) bancaire(s) disponible(s) pour la réception des relevés                                                                                                    | bancaires 🔞                                                                |                                                      |                      |                     |
| Ne pas générer automatiquement le jeton / mail de mise à jour des identifiants         Comptes Bancaires       Jetons         3 compte(s) bancaire(s) disponible(s) pour la réception des relevés         V       Banque       V         IBAN / N° Compte       V       Libellé                                                                                                    | bancaires 🕡<br>Etat Connexion D                                            | Pernière Collecte Etat Jeton Consulte                | r Modifier           | Supprimer           |
| Ne pas générer automatiquement le jeton / mail de mise à jour des identifiants         Comptes Bancaires       Jetons         3 compte(s) bancaire(s) disponible(s) pour la réception des relevés         ▼       Banque       ▼         V       Banque       ▼         Libellé       Connecteur de test       EX6713117733180300290000010                                                                                                    | Etat Connexion<br>∠21/10/19 15:28                                          | )ernière Collecte Etat Jeton Consulte<br>Q           | r Modifier           | Supprimer           |
| Ne pas générer automatiquement le jeton / mail de mise à jour des identifiants         Comptes Bancaires       Jetons         3 compte(s) bancaire(s) disponible(s) pour la réception des relevés         ▼       Banque       ▼         IBAN / № Compte       ▼       Libellé         Connecteur de test       EX671311773318030029000010       Compte chèque         Connecteur de test       EX6713117733180300290000107       Compte chèque                                                                                                    | Etat Connexion C<br>✓ 21/10/19 15:28                                       | Dernière Collecte Etat Jeton Consulte<br>Q<br>Q      | r Modifier<br>ଫ      | Supprimer<br>*      |
| Ne pas générer automatiquement le jeton / mail de mise à jour des identifiants         Comptes Bancaires       Jetons         3 compte(s) bancaire(s) disponible(s) pour la réception des relevés         V       Banque       V         IBAN / N° Compte       V       Libellé         Connecteur de test       EX671311773318030029000010       Compte chèque         Connecteur de test       EX6713117733180300290000107       Compte chèque USD         Connecteur de test       EX6713117733180300290000204       Compte carte débit différé | Etat Connexion<br>✓ 21/10/19 15:28<br>✓ 21/10/19 15:28<br>✓ 21/10/19 15:28 | )ernière Collecte Etat Jeton Consulte<br>Q<br>Q<br>Q | r Modifier<br>ଫ<br>ଫ | Supprimer<br>*<br>* |

# 4.2.3. Erreurs possibles

| CODE                              | LIBELLE                                                                                                    |
|-----------------------------------|----------------------------------------------------------------------------------------------------|
| wrongpass                         | L'authentification au site de la banque a échoué. Veuillez mettre à jour vos identifiants de connexion bancaire.                                                                                                    |
| changepass                        | Votre mot de passe de connexion à la banque a expiré. Veuillez                                                                                                    |
| passwordExpired                   | changer votre mot de passe par l'intermédiaire de votre banque en ligne.                                                                                                    |
| additionalInformationNeeded       | Identifiant complémentaire manquant, Il manque un identifiant<br>complémentaire (code pin) pour finaliser la connexion bancaire.<br>Veuillez terminer la saisie de vos identifiants bancaires pour finaliser la<br>connexion à la banque. |
| actionNeeded                      | Une action de votre part sur le site web de la banque est nécessaire (validation CGU, mise à jour d'informations,).                                                                                                    |
| SCARequired                       | Un processus d'authentification forte est nécessaire (sans redirection vers le site de la banque).                                                                                                    |
| webauthRequired                   | Un processus d'authentification forte est nécessaire (avec une redirection vers le site de la banque).                                                                                                    |
| decoupled                         | Une action de votre part est nécessaire sur l'application de votre banque.                                                                                                    |
| unavailable<br>websiteUnavailable | Le service est temporairement indisponible.                                                                                                    |
| bug                               | Une erreur inattendue s'est produite.                                                                                                    |

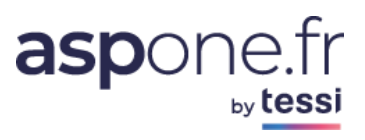

# **ANNEXE 1**

#### 1. Format d'Import des redevables

| Num.<br>Champ | Donnée                                    | Type / Format                                                                                          | Requis<br>(O=Obligatoire)<br>(D=Dépendant)<br>(F=Facultatif) | Commentaire                                                                                                    |
|---------------|-------------------------------------------|----------------------------------------------------------------------------------------------------|--------------------------------------------------------------|----------------------------------------------------------------------------------------------------|
| 1             | SIREN                                     | NUMERIQUE (9)                                                                                          | 0                                                            |                                                                                                    |
| 2             | NIC                                       | NUMERIQUE (5)                                                                                          | F                                                            |                                                                                                    |
| 3             | Raison Sociale                            | ALPHANUM (35)                                                                                          | 0                                                            |                                                                                                    |
| 4             | Raison Sociale (Suite)                    | ALPHANUM (35)                                                                                          | F                                                            |                                                                                                    |
| 5             | Email                                     | ALPHANUM (250)                                                                                         | D                                                            | Obligatoire dans le cas où les identifiants<br>bancaires sont saisis de manière déportée<br>(cf champ n°9)                                                                                                    |
| 6             | Périodicité                               | Enumération :<br>JOURNALIERE<br>HEBDOMADAIRE<br>MENSUELLE<br>TRIMESTRIELLE<br>SEMESTRIELLE<br>ANNUELLE | Ο                                                            | Fréquence de collecte des relevés de comptes                                                                                                    |
| 7             | Mois                                      |                                                                                                    | D                                                            | Mois de collecte des relevés :<br>JOURNALIER, HEBDOMADAIRE,<br>MENSUELLE : non attendu<br>TRIMESTRIELLE : 1 à 3<br>SEMESTRIELLE : 1 à 6<br>ANNUELLE : 1 à 12                                                                                                    |
| 8             | Jour                                      |                                                                                                    | D                                                            | Jour de collecte des relevés :<br>JOURNALIER : non attendu<br>HEBDOMADAIRE : 1 (Dimanche), 2<br>(Lundi), à 7 (Samedi)<br>MENSUELLE, TRIMESTRIELLE,<br>SEMESTRIELLE : 1 à 28 ou 0 pour le<br>dernier jour du mois<br>ANNUELLE : 1 à 31                                                                      |
| 9             | Saisie Identifiants<br>Bancaires Déportés | Booléen 0/1                                                                                            | 0                                                            | <ul> <li>0 : saisie directe des identifiants bancaires<br/>par le responsable du compte</li> <li>1 : saisie déportée des identifiants<br/>bancaires par le redevable lui-même<br/>(émission d'une notification vers l'adresse<br/>mail du redevable contenant une URL<br/>temporaire sécurisée)</li> </ul> |

# **ANNEXE 2**

#### 2. Glossaire

| Тегме    | DEFINITION                                                                                                    |
|----------|----------------------------------------------------------------------------------------------------|
| DSP2     | 2 <sup>ème</sup> directive européenne sur les services de paiement                                                                                                    |
| Scraping | Le web scraping (parfois appelé harvesting) est une technique<br>d'extraction du contenu de sites web, via un script ou un programme,<br>dans le but de le transformer pour permettre son utilisation dans un<br>autre contexte |
| Webview  | IHM fourni par Powens pour la saisie des identifiants bancaires                                                                                                    |

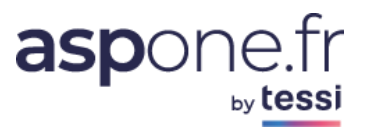

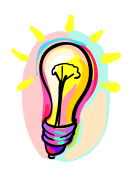

Si vous rencontrez des difficultés dans l'utilisation du service RELEVES, n'hésitez pas à contacter l'assistance technique ASPOne.fr :

| Par téléphone | 04 77 81 04 69    |  |
|---------------|-------------------|--|
| Par Email     | hotmel@asp-one.fr |  |